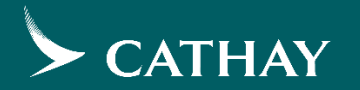

# Supplier Self Registration and Ariba Support Guide

Last Updated on : Q1 2025

## Contents

- <u>Create New Ariba Network Account</u>
- Login Existing Ariba Network Account
- Add New Users to Your Account
  - By Active Supplier's Account Administrator
  - By Cathay's Ariba Administrator
- <u>Access RFx</u>
- <u>Change Your Account Administrator</u>
- Update Questionnaire Answers
- Update Company Name and Information
- Ariba Help Center Support

# **Create New Ariba Network Account**

This is applicable to suppliers who don't have any Ariba Network account.

| S Ariba Sourcing × +                                                                  | -                                                                                                    |
|---------------------------------------------------------------------------------------|----------------------------------------------------------------------------------------------------|
| → C ① service.ariba.com/Sourcing.aw/109555012/aw?awh=r&awssk=CUCnTBUg&dard=1&ancdc=1# | ☆ <u>D</u>                                                                                                    |
| Ariba Proposals and Questionnaires 🗸                                                  |                                                                                                    |
|                                                                                       |                                                                                                    |
|                                                                                       |                                                                                                    |
| SAP Ariba                                                                             |                                                                                                    |
| Supplier Login                                                                        | Celebrating our suppliers' journey with SAP<br>Business Network                                                                                                    |
| User Name                                                                             | At Transformation Continuum, they are<br>committed to staying at the forefront of<br>innovation and finding ways to streamline their<br>operations to better serve their clients. |
| Password                                                                              | Learn More                                                                                                    |
| Login                                                                                 |                                                                                                    |
|                                                                                       |                                                                                                    |

To participate in Cathay's online sourcing activities, all suppliers must self-register in SAP Ariba by following steps,

- . Click on <u>http://cathaypacific.supplie</u> <u>r.ariba.com</u>; or copy & paste the URL to your browser
- Click on "Register Now" to create a brand-new Ariba Network account

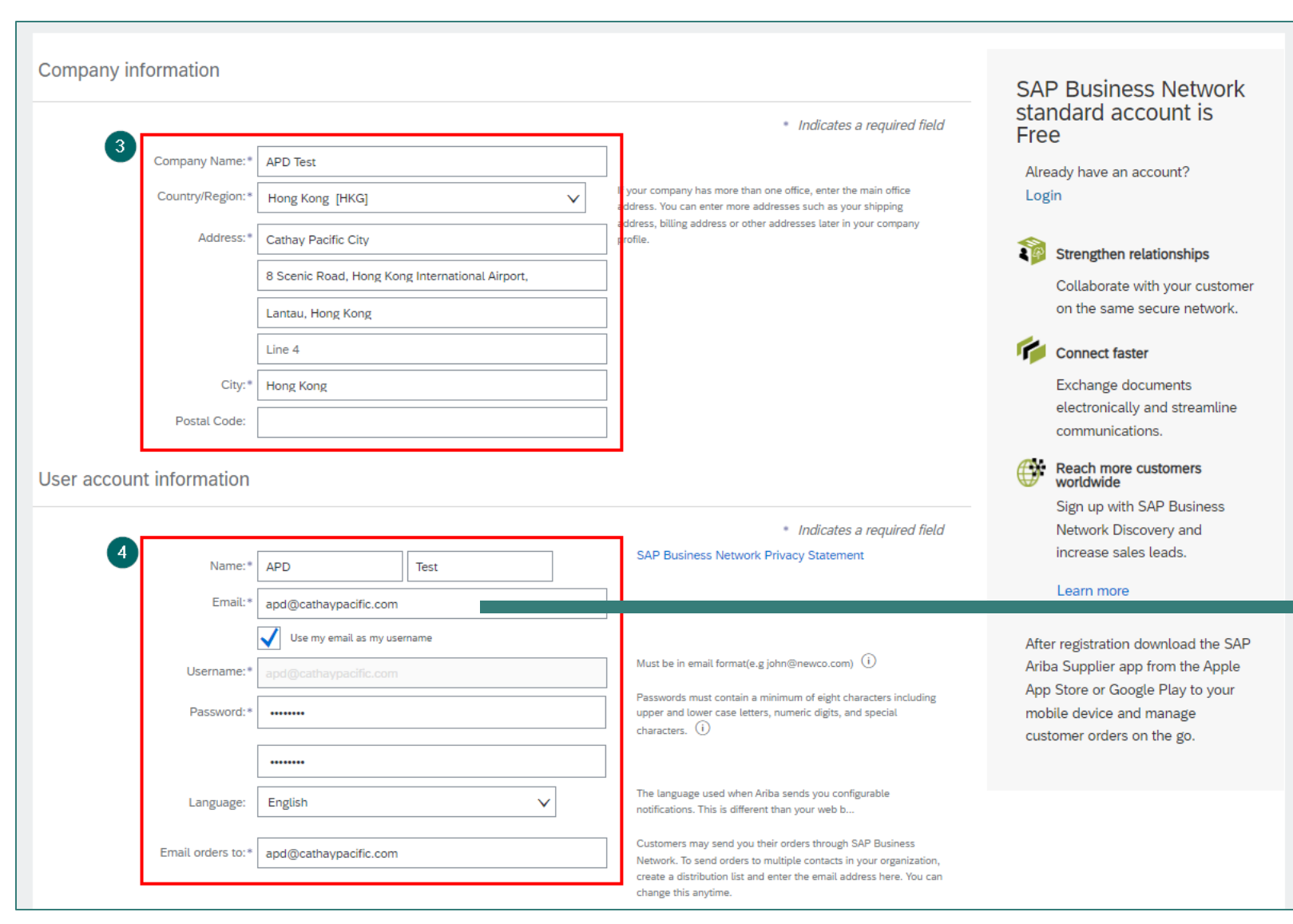

- 3. Fill in Company information (English Company Name is preferrable)
- 4. Fill in User account information

This email will be defaulted as your "Account Administrator".

It is highly recommended to register with a generic email (e.g. bid@xxx.com) in the consideration of account continuity – if there's any staff movement, other team member within your company will still be able to access the account and participate in Cathay's online sourcing activities.

Confidential and Proprietary Information © Cathay Pacific Airways Limited and its subsidiaries

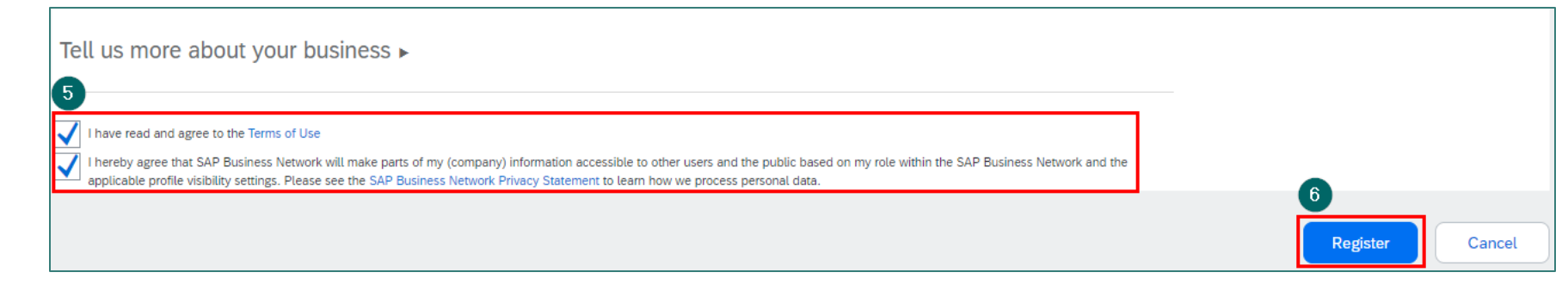

5. Review "Terms of Use" and "SAP **Business Network Privacy** Statement". Check both boxes to indicate your agreement with the terms.

6. Click on "Register"

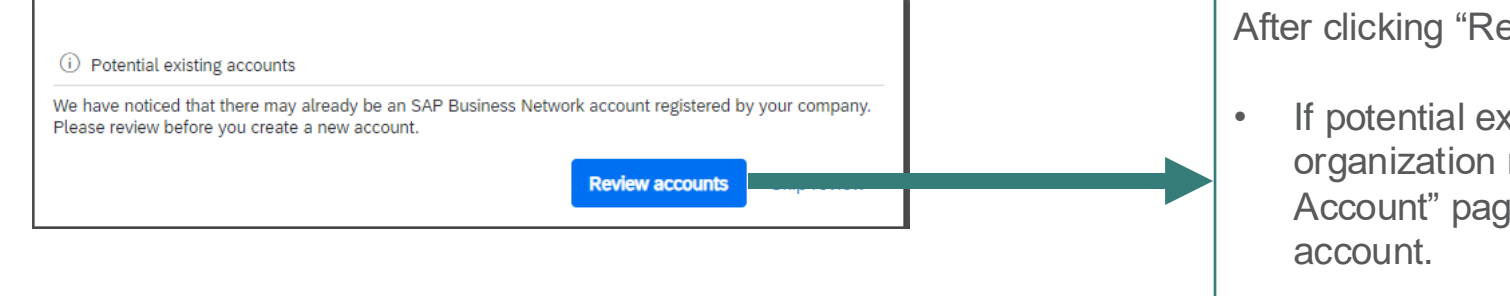

After clicking "Register":

- If potential existing accounts are found (e.g., with similar organization names), you will be directed to "Review Duplicate Account" page to examine the matches before creating a new
- If this message does not appear, it means no duplicate ۰ accounts were found in the Ariba Network. You can proceed directly to page 8 of this deck.

#### Ariba Proposals and Questionnaires

#### **Review duplicate Account**

We noticed that your company may already register an SAP Business Network account, please review the match results below, then:

- You can log in the account you are associated with
- · Or, you can view the profile and contact the account administrator from there
- Or, if there is no match, you can Continue Account Creation and we will progress your registration
- Or, you can Go back to previous page

# Match Based On Company Name E-mail Address DUNS No. Tax ID Address APD Test apdcx3@gmail.com Link Link Cathay Pacific City., 8 Scenic Road, Hong Kong International Airport, Hong Kong Hong Kong Hong Kong

| 4 search results fou   | nd        |         |        |                        |                                                             |
|------------------------|-----------|---------|--------|------------------------|-------------------------------------------------------------|
| Supplier name  \ominus | Country 🖨 | State 🔤 | DUNS 🔶 | Supplier ANID  \ominus | Actions                                                     |
| APD Test 2             | HKG       | -       | -      | AN01399483848          | م                                                           |
| APD Test 3             | HKG       | -       | -      | AN01399376344          | View profile<br>Please view profile<br>and contact admin if |
| APD Test 2             | HKG       | -       | -      | AN01398897829          | 000                                                         |
| APD Test Supplier      | HKG       | -       | -      | AN01062490105          | 000                                                         |
| 4                      |           |         |        |                        | •                                                           |

In "Review duplicate Account" page, please review the found results.

- If a match is found, click "View Profile" to contact your account administrator and to perform user administration and add you to the existing account.
- If no matches are found, simply click "Continue Account Creation" to proceed.

Confidential and Proprietary Information © Cathay Pacific Airways Limited and its subsidiaries

| Confirm Your Email Address                                                                                                    | Once you complete the registration, Ariba will send an email to                                                                                                    |
|----------------------------------------------------------------------------------------------------|----------------------------------------------------------------------------------------------------|
| ACTION REQUIRED                                                                                                    | your registered email address to commit the details.                                                                                                    |
| Check your email inbox for a message from Ariba. An email has been sent to apdcx3@gmail.com.<br>Click on Activate link in the email to activate account and complete the Cathay Pacific Airways requested profile.       | 7. Go to your email inbox and click on the link given to                                                                                                    |
| If you do not receive an activation email:                                                                                                    | activate your account.                                                                                                    |
| <ul> <li>Check your junk mail folder or email filter settings to verify that automated emails from Ariba are not blocked from your inbox.</li> <li>Click Resend to have another activation email sent to you.</li> </ul> | Action Required: Activate your account Inbox ×                                                                                                    |
| Resend     If you have more than one email address, you can enter another email address and click Send. Your email address in your profile will be updated accordingly.                                                  | Ariba Commerce Cloud <ordersender-prod@ansmtp.ariba.com> 11:44 AM (1 minute ago) ☆ ⓒ ∽<br/>to me ▼</ordersender-prod@ansmtp.ariba.com>                                                                                                    |
| apdcx3@gmail.com Send                                                                                                    |                                                                                                    |
|                                                                                                    | CATHAY PACIFIC                                                                                                    |
|                                                                                                    | Dear APD CX,                                                                                                    |
|                                                                                                    | Thank you for registering your Ariba account. To complete the registration process we just need to verify<br>your email address. Please click on the following link to confirm your address and complete all required<br>profile fields of your company profile as specified by Cathay Pacific Airways. |
|                                                                                                    | Click here to activate your Ariba account.                                                                                                    |
|                                                                                                    | If you are unable to launch a browser using this link, copy the link and paste it into the address bar of any of the supported Web browsers to form a single-line URL.                                                                                                    |
|                                                                                                    | https://service.ariba.com/Authenticator.aw/ad/confirmEmail?key=<br>DkmiFRIVoyB8eddkeew7fz4OakmeU2bb&anp=Ariba&app=Sourcing                                                                                                    |
|                                                                                                    | After your registration process is complete, use the following URL to log in to your account: <a href="https://proposals.seller.ariba.com">https://proposals.seller.ariba.com</a>                                                                                                    |
|                                                                                                    | Sincerely,<br>The SAP Ariba Team<br>https://seller.ariba.com                                                                                                    |

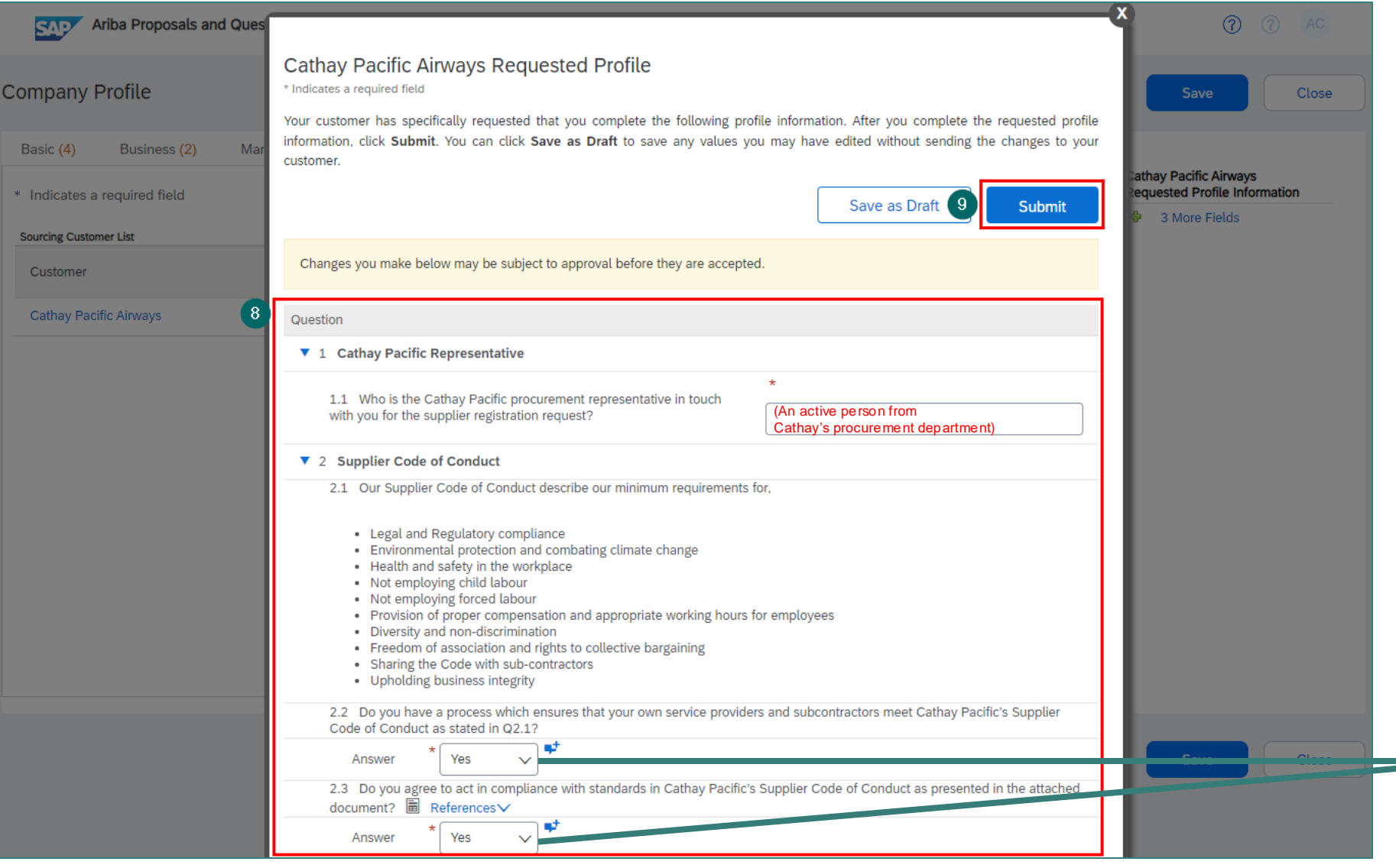

After clicking the activation link, you will be directed to a page to complete the required profile information to link with Cathay.

- 8. Complete questions 1 and 2
- 9. Click on "Submit" to send your registration to Cathay

Your online registration is now complete, and Cathay will be notified of your registration.

Cathay anticipates the business partners adhering to our corporate governance policies and work collaboratively to achieve procurement excellence.

Only if supplier answers "Yes" in Q2.2 & Q2.3, the profile will get approved by Cathay.

Confidential and Proprietary Information © Cathay Pacific Airways Limited and its subsidiaries

| SAP | Ariba Proposals and Questionnaires 🗸 S                                                                                   | itandard Account                                                                                                    | (7) AC           |                                                                                                    |
|-----|----------------------------------------------------------------------------------------------------|----------------------------------------------------------------------------------------------------|------------------|----------------------------------------------------------------------------------------------------|
| CAT | HAY PACIFIC AIRWAYS Cathay Pacific Airways Requested Profile All required customer requested fields have been completed. | Sour requested profile information has been submitted to Cathay Pacific Airways and is pending approval. Connect Outling Action Pacific Airways and is pending approval. Connect Outling Action Pacific Airways and is pending approval.                                                                                                    | are<br>he Public | If this message is showing in your homepage, it means your registration has been successfully submitted to Cathay and pending approval. |
|     |                                                                                                    |                                                                                                    |                  | No further action is required.                                                                                                    |
|     | Organization APD Test has b                                                                                              | een approved by Cathay Pacific Airways. Inbox ×                                                                                                    |                  |                                                                                                    |
| -   | aribasystem <no-reply@ansmtp.ariba.com><br/>to me ▼<br/>Cathay Pacific Airways</no-reply@ansmtp.ariba.com>               | 11:56 AM (O minutes ago) 👷 😳                                                                                                    |                  | Once your account is approved by Cathay, an automated email                                                                             |
|     | Your organization API<br>Pacific Airways for Ari                                                                         | D Test has been approved by the cost of the cost of th |                  | will notify you the account is approved.                                                                                                |
|     | participate in activities                                                                                                | s with Cathay Pacific Airways on Ariba Sourcing.                                                                                                    |                  | You are now ready to<br>receive Cathay online RFx<br>events.                                                                            |
|     | This email originated<br>was originally sent to:                                                                         | from the Ariba system used by Cathay Pacific Airways and<br>apdcx3@gmail.com                                                                                                    |                  | L                                                                                                    |
|     | You are receiving this email be<br>appropriate contact for this cor<br>Airways.                                          | cause your customer, Cathay Pacific Airways, has identified you as the<br>respondence. If you are not the correct contact, please contact Cathay Pacific                                                                                                    |                  | •                                                                                                    |

# Login with Existing Ariba Network Account

This is only applicable to **supplier who already has** an Ariba Network account and connected with other customers.

Please use your existing account to connect with Cathay.

| S Ariba Sourcing × +                                                                  |                                                                                                    |
|---------------------------------------------------------------------------------------|----------------------------------------------------------------------------------------------------|
| → C ① service.ariba.com/Sourcing.aw/109555012/aw?awh=r&awssk=CUCnTBUg&dard=1&ancdc=1# | ☆ <u></u>                                                                                                    |
| Ariba Proposals and Questionnaires 🗸                                                  |                                                                                                    |
|                                                                                       |                                                                                                    |
|                                                                                       |                                                                                                    |
| SAP Ariba 📉                                                                           |                                                                                                    |
| Supplier Login                                                                        | Celebrating our suppliers' journey with SAP<br>Business Network                                                                                                    |
| User Name                                                                             | At Transformation Continuum, they are<br>committed to staying at the forefront of<br>innovation and finding ways to streamline their<br>operations to better serve their clients. |
| Password                                                                              | Learn More                                                                                                    |
| Login                                                                                 |                                                                                                    |
| Forgot Username or Password                                                           |                                                                                                    |
| New to Ariba? Register Now 2                                                          |                                                                                                    |

If you already have an Ariba Network Account and connected with other customers, please follow below steps to link with Cathay,

- Click on
   <u>http://cathaypacific.suppli</u>
   <u>er.ariba.com</u>; or
   copy & paste the URL to
   your browser
- 2. Click on "Register Now"

| Ariba Proposals and Questionnaires -                                                                                                    |
|----------------------------------------------------------------------------------------------------|
| Register         To do business with Cathay Pacific Airways on Ariba, you need an Ariba Commerce Cloud account.         What is the Ariba Commerce Cloud?                                      |
| If you already have an Ariba Commerce Cloud, SAP Business Network Discovery or SAP Business Network<br>account, click here to log in Login 3                                                   |
| Enable your Ariba Commerce Cloud account to access Cathay Pacific Airways To do business with Cathay Pacific Airways, use your Ariba Commerce Cloud account. What is the Ariba Commerce Cloud? |
| Username:<br>Password:<br>Forgot Username                                                                                                    |
| Forgot Password 5 Continue Cancel                                                                                                    |

- 3. Click on "Login"
- 4. Use your existing Username and Password to login
- 5. Click on "Continue"

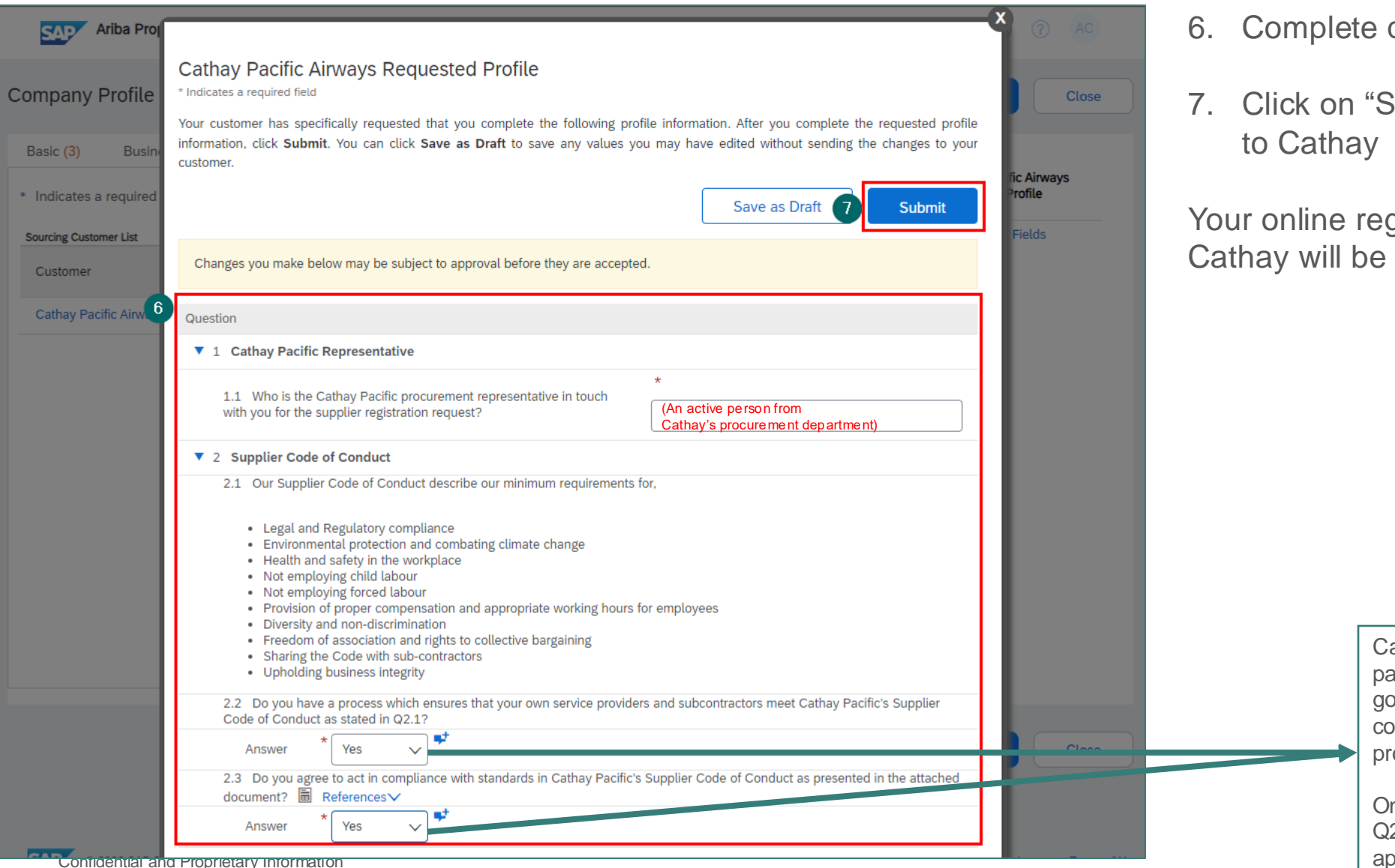

- 6. Complete questions 1 and 2
- 7. Click on "Submit" to send your registration to Cathay

Your online registration is now complete, and Cathay will be notified of your registration.

Cathay anticipates the business partners adhering to our corporate governance policies and work collaboratively to achieve procurement excellence.

Only if supplier answers "Yes" in Q2.2 & Q2.3, the profile will get approved by Cathay.

| SAP | Ariba Proposals and Questionnaires 🗸 S                                                                                                    | itandard Account                                                                                                    | O AC             |                                                                                                    |
|-----|----------------------------------------------------------------------------------------------------|----------------------------------------------------------------------------------------------------|------------------|----------------------------------------------------------------------------------------------------|
| CAT | HAY PACIFIC AIRWAYS Cathay Pacific Airways Requested Profile All required customer requested fields have been completed. View customer requested fields > | Sour requested profile information has been submitted to Cathay Pacific Airways and is pending approval. Connect Outling Action Pacific Airways and is pending approval. Connect Outling Action Pacific Airways and is pending approval. Connect Outling Action Pacific Airways and is pending approval.                                                                                                    | are<br>he Public | If this message is showing in your homepage, it means your registration has been successfully submitted to Cathay and pending approval. |
|     |                                                                                                    |                                                                                                    |                  | No further action is required.                                                                                                    |
|     | Organization APD Test has b                                                                                                    | een approved by Cathay Pacific Airways. Inbox ×                                                                                                    |                  |                                                                                                    |
| -   | aribasystem <no-reply@ansmtp.ariba.com><br/>to me ▼<br/>Cathay Pacific Airways</no-reply@ansmtp.ariba.com>                                                | 11:56 AM (O minutes ago) 👷 😳                                                                                                    |                  | Once your account is approved by Cathay, an automated email                                                                             |
|     | Your organization API<br>Pacific Airways for Ari                                                                                                    | D Test has been approved by the cost of the cost of th |                  | will notify you the account is approved.                                                                                                |
|     | participate in activities                                                                                                    | s with Cathay Pacific Airways on Ariba Sourcing.                                                                                                    |                  | You are now ready to<br>receive Cathay online RFx<br>events.                                                                            |
|     | This email originated<br>was originally sent to:                                                                                                    | from the Ariba system used by Cathay Pacific Airways and<br>apdcx3@gmail.com                                                                                                    |                  | L                                                                                                    |
|     | You are receiving this email be<br>appropriate contact for this cor<br>Airways.                                                                           | cause your customer, Cathay Pacific Airways, has identified you as the<br>respondence. If you are not the correct contact, please contact Cathay Pacific                                                                                                    |                  | •                                                                                                    |

## Add New Users to Your Account

By Active Supplier's Account Administrator

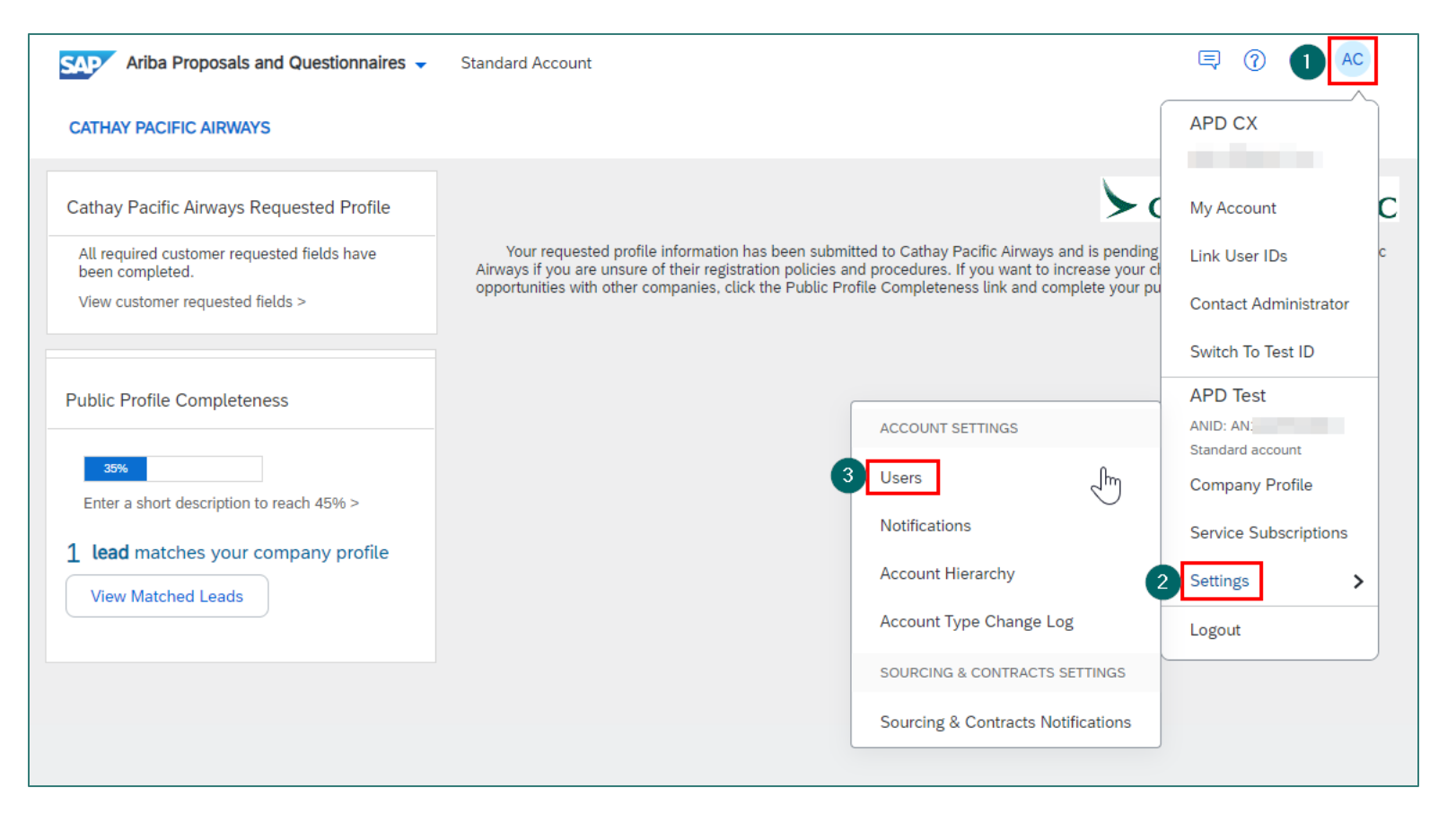

The Active Supplier's Account Administrator can add new users to your company account by the following steps,

- 1. Click on your profile icon in the top right corner
- 2. Click on "Settings"
- 3. Select "Users"

| count Settings                          |                                        |                                   |                            | Sa                      | Close            |
|-----------------------------------------|----------------------------------------|-----------------------------------|----------------------------|-------------------------|------------------|
| Customer Relationships Users            | Notifications Account Hierarchy        | Application Subscriptions         | Account Registration       | Account Type Change Log | Account Deletion |
| Manage Roles Manage Users               | Manage User Authentication             | Revoked Users More                |                            |                         |                  |
| Roles (1)                               |                                        |                                   |                            |                         |                  |
| Create and manage roles for your accoun | nt. You can edit the role and add user | rs to a role. The Administrator r | ole can be viewed, but car | not be modified.        |                  |
| Permission                              |                                        |                                   |                            |                         |                  |
| Apply Reset                             | ~                                      |                                   |                            |                         |                  |
|                                         |                                        |                                   |                            |                         | -                |
| Role Name                               | Users As                               | signed                            |                            | Actions                 | 4 +              |
| Administrator                           | APD CX                                 |                                   |                            | Ū                       |                  |

In "Manage Roles" tab, you can create and manage roles for your account, as well as assign users to specific roles.

Before assigning users to specific roles, a "Role" needs to be created

4. Click on the add icon to create new roles

| S      | Ariba Proposals and Que                         | stionnaires 🚽 Standard Account                                                                                                    | ⑦ ⑦ AC                                                         |
|--------|-------------------------------------------------|----------------------------------------------------------------------------------------------------|----------------------------------------------------------------|
| Creat  | e Role                                          |                                                                                                    | Save                                                           |
| Indica | ates a required field                           |                                                                                                    |                                                                |
| lew F  | Role Information                                |                                                                                                    |                                                                |
|        | 5 Name:* Pr                                     | oposals Reviewer                                                                                                    |                                                                |
|        | Description:                                    |                                                                                                    |                                                                |
| ormi   | ssions                                          |                                                                                                    |                                                                |
| 6      | Permission<br>Access Proposals and<br>Contracts | Int to an enterprise account to enable all permissions. Description View your organization's Ariba Sourcing events and Ariba Contract Management contracts, documents, and tasks. This p Proposals and Contracts properties. Individual users must be approved by Ariba Sourcing buyers before they can view o contract tasks | permission grants access to the<br>or participate in events or |
|        | Account Hierarchy<br>Administration             | Manage your accounts to link and sign on to a child account                                                                                                    |                                                                |
|        | Catalog Management                              | Set up and manage catalog-related activities                                                                                                    |                                                                |
|        | Child Account Access                            | Sign on to access a child account                                                                                                    |                                                                |
|        | Company Information                             | Review and update company profile information                                                                                                    |                                                                |
|        | Contact Administration                          | Maintain information for account contact personnel                                                                                                    |                                                                |
|        | Create postings on Ariba<br>Discovery           | Create postings on Ariba Discovery                                                                                                    |                                                                |
|        | ID Registration Access                          | Register unique identifiers, like email domains                                                                                                    |                                                                |
|        | Payment Profile                                 | Configure your payment profile                                                                                                    |                                                                |
|        | Premium Membership and<br>Services Management   | Manage your premium service subscriptions                                                                                                    |                                                                |

- 5. Assign a name for this role, e.g. "Proposals Reviewer"
- 6. Select Permission of this role, e.g. "Access Proposals and Contracts"
- 7. Click on "Save"

You have now created a role with access to Proposals and Contracts.

You can assign this role to users who are responsible to submit proposals on behalf of your organisation.

| ccount Settings                                                                                             |                                               |                   | Save              |
|----------------------------------------------------------------------------------------------------|-----------------------------------------------|-------------------|-------------------|
| Customer Relationships Users Notifications Account Hierarchy Application Subscriptions Account Registration | Account Type Change Log Account Deletion      |                   |                   |
| Manage Roles Manage Users Manage User Authentication Revoked Users More                                     |                                               |                   |                   |
| Users (1)                                                                                                   |                                               |                   |                   |
| Enable assignment of orders to users with limited access to SAP Business Network. (i)                       |                                               |                   |                   |
| Filter<br>Users (You can only search on one attribute at a time)                                            |                                               |                   |                   |
| Username V Enter username +                                                                                 |                                               |                   |                   |
| Apply Reset                                                                                                 |                                               |                   |                   |
|                                                                                                    |                                               |                   | 8 + 🗉 🖬           |
| Username Email Address First Name Last Name SAP Business Network Discovery Contact                          | Role Assigned Authorization Profiles Assigned | Customer Assigned | AN Access Actions |
| APD CX No                                                                                                   | SOURCING_SUPPLIER_BASE, +7                    | All(0)            | Yes               |
| L Add to Contact List Remove from Contact List                                                              |                                               |                   |                   |

 To add new users, click on the add icon in "Manage Users" tab

| Create User                                                             | 11 Done Cano                                                                                                    | :el    |
|-------------------------------------------------------------------------|----------------------------------------------------------------------------------------------------|--------|
| Create a new user account and a<br>nformation entered here will not     | gn a role and if needed assign them to a business unit. Ariba will email a temporary password to the address provided for the new user account. The ac<br>modifiable after you click Done. However, you can modify role assignments at any time.                                                                | ccou   |
| New User Information                                                    | 9                                                                                                    |        |
|                                                                         | Username:*                                                                                                    |        |
|                                                                         | Email Address:*                                                                                                    |        |
|                                                                         | First Name:* APD                                                                                                    |        |
|                                                                         | Last Name:* Test                                                                                                    |        |
|                                                                         | Do not allow the user to resend invoices to the buyer's account.                                                                                                    |        |
| Role Assignment                                                         |                                                                                                    |        |
| Name                                                                    | Description                                                                                                    |        |
| Proposals Reviewer                                                      |                                                                                                    |        |
| Customer Assignment                                                     |                                                                                                    |        |
|                                                                         | Assign to Customer: O All Customers Select Customers                                                                                                    |        |
| ly entering this personal data, yo<br>lobally) in accordance with the F | acknowledge that you have authority to allow transfer of this personal data to Ariba for processing in the Ariba systems (hosted in various data centers<br>vacy Statement, the service agreement between your company and Ariba, and applicable law, and, if applicable, that any personal data from Russian c | itize: |

Confidential and Proprietary Information © Cathay Pacific Airways Limited and its subsidiaries

#### 9. Fill in user details

10. Assign the role you have created to this user by selecting the role name

11. Click on "Done"

You can create other roles / new users by repeating the above steps.

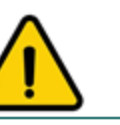

If a user is added after your organisation has been approved, you need to notify your Cathay contact to approve the new user(s) so they can be invited to access the RFx events.

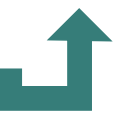

## Add New Users to Your Account

By Cathay's Ariba Administrator

## **Important Notes**

- Although suppliers are responsible for managing their own Ariba Network accounts, Cathay can assist in adding new users to your existing company account in specific situations (e.g. When your account administrator has left the company and you no longer have access to their email address, and you need to meet Cathay's RFx timeline under tight deadlines).
- Please provide the following user information to your Cathay contact for user account creation:
  - Email Address
  - Name
- When the new user is created, Cathay will share the username with you. The shared username will be part of your login credentials, and you will need to activate the account before you can access the invited RFx.
- It is strongly advised to recognize the importance of maintaining an active account administrator within your organization. Please refer to page <u>36</u> of this deck for instructions on updating your account administrator information to prevent disruptions in future Ariba RFx participation.

# Activate New User Account

When the new user is created by Cathay's Ariba Administrator

|                                                                                                    | Cathay Pacific Airways I                                                                                                    | has invited you to participate in an event: 8oct. Index $\star$                                                                                                    |                       |   |   |   |
|----------------------------------------------------------------------------------------------------|----------------------------------------------------------------------------------------------------|----------------------------------------------------------------------------------------------------|-----------------------|---|---|---|
|                                                                                                    | Cathay Pacific Airways has invite<br>Oct 8, 2025                                                                                                    | d you to participate in an event: 8oct.                                                                                                    |                       |   |   |   |
|                                                                                                    | Is this correct? 🖆 🖓                                                                                                    |                                                                                                    |                       |   |   |   |
|                                                                                                    | to me                                                                                                    | ific.Doc4821568487@ansmtp.ariba.com>                                                                                                    | Oct 15, 2024, 5:10 PM | ☆ | ٢ | ¢ |
|                                                                                                    |                                                                                                    | Cathay Pacific Airways                                                                                                    |                       |   |   |   |
|                                                                                                    |                                                                                                    | Welcome,                                                                                                    |                       |   |   |   |
|                                                                                                    | Cathay Pacific Airways has registered you on their Ariba Spend Management<br>site and invited you to participate in the following event: 8oct. The event starts<br>on Tuesday, 15 October, 2024 at 5:10 pm, Hong Kong Standard Time and ends<br>on Friday, 25 October, 2024 at 5:10 pm, Hong Kong Standard Time. |                                                                                                    |                       |   |   |   |
|                                                                                                    | 0                                                                                                    | Click Here to access this event. You must register on the Ariba Commerce<br>Cloud or log in using your existing Ariba Commerce Cloud account username<br>and password before you can access this event.                                                                 |                       |   |   |   |
| NOTE: This link is only valid for 30 days. Make sure to register on the Ariba<br>Commerce Cloud before the link expires. After you register on the Ariba<br>Commerce Cloud, you can no longer use this link. |                                                                                                    |                                                                                                    |                       |   |   |   |
|                                                                                                    |                                                                                                    | If you have questions about this event, contact via telephone a via telephone a via e-mail at <u>@cathaypacific.com</u> .                                                                                                    | at or                 |   |   |   |
|                                                                                                    |                                                                                                    | If you do not want to respond to this event, <u>Click Here</u> . You must register of<br>Ariba Commerce Cloud or log in using your existing Ariba Commerce Clou<br>account username and password before you can indicate that you do not v<br>to respond to this event. | on the<br>Id<br>want  |   |   |   |
|                                                                                                    |                                                                                                    | We look forward to working with you!                                                                                                    |                       |   |   |   |
|                                                                                                    |                                                                                                    | Thank You,                                                                                                    |                       |   |   |   |

After your Cathay contact has invited the newly created user to an online RFx, an invitation email will be sent to the user.

1. Click on "Click Here" to access Ariba Network

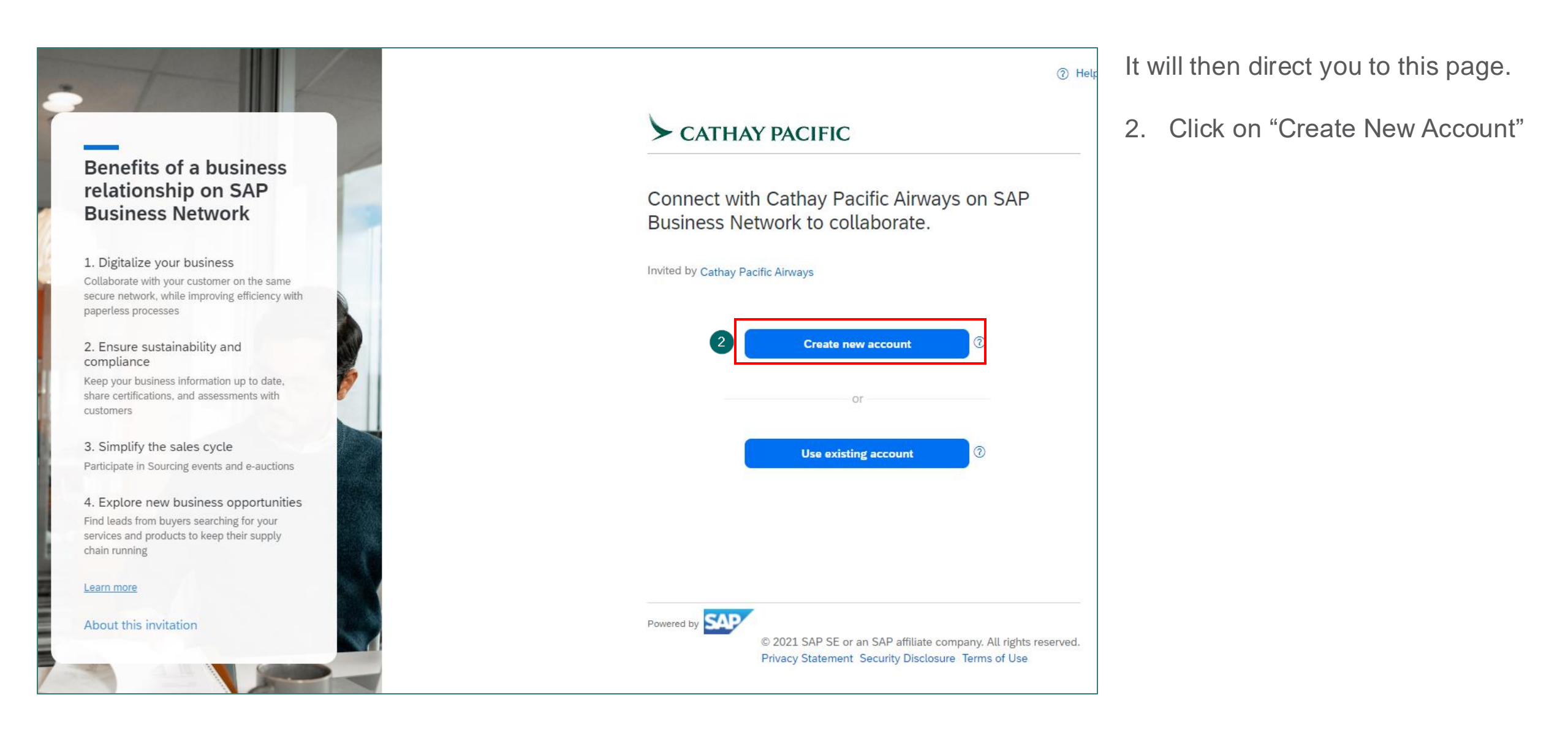

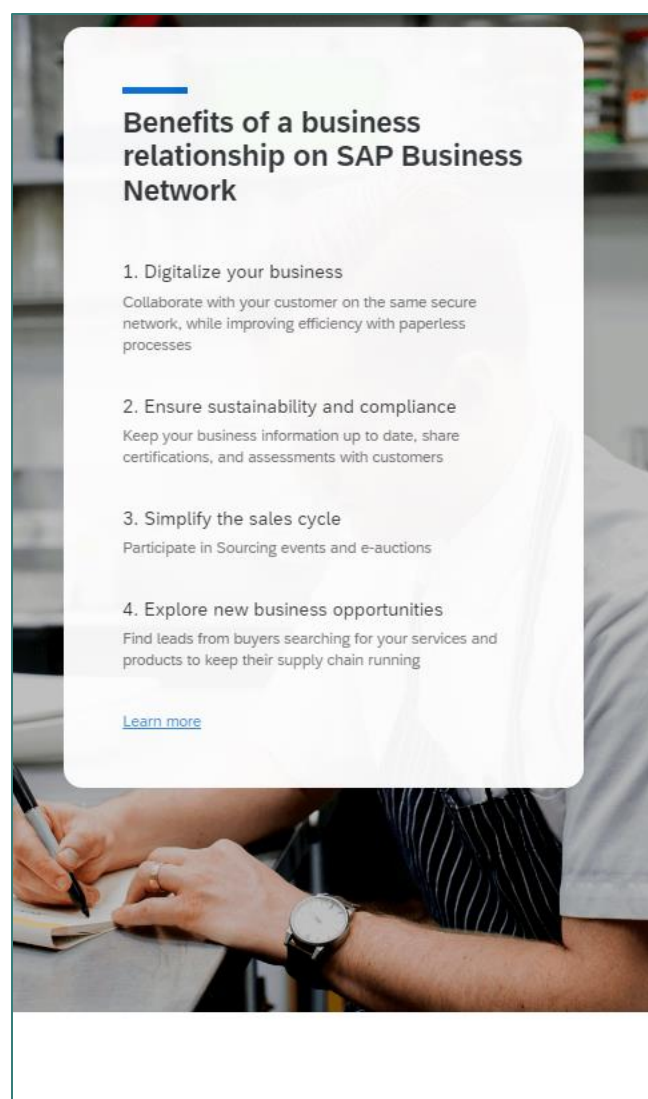

#### > CATHAY PACIFIC

Create an account to connect and collaborate with Cathay Pacific Airways on SAP Business Network

| Account Info | rmation (2) |
|--------------|-------------|
|--------------|-------------|

| First name *             | Last name *                        |
|--------------------------|------------------------------------|
|                          | Termine .                          |
| Email *                  |                                    |
| l.com                    |                                    |
| Use my email as my       | / username                         |
| Username *               |                                    |
| L.com                    |                                    |
| Password *               | Repeat password *                  |
|                          |                                    |
| L have read and arr      | ee with the Terms of Lise          |
|                          | se with the remis of ose.          |
| I hereby agree that !    | SAP Business Network will make     |
| Statement) accessib      | ble to other users and the public  |
| statisticity decebbility | ithin the SAP Business Network and |
| based on my role wi      |                                    |

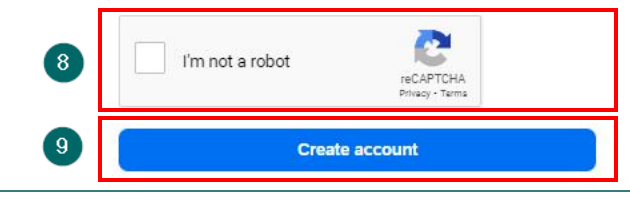

- 3. Fill in the name and email (It should be exactly matched with what you shared with Cathay for creating the new user account.)
- 4. Uncheck this box
- 5. Enter the username *provided by Cathay*
- 6. Set a password
- 7. Agree to Ariba Network T&Cs
- 8. Complete "I'm not a robot"
- 9. Click "Create account"

| Ariba Proposals and Questionnaires 👻                                                                                                    |
|----------------------------------------------------------------------------------------------------|
| Confirm Your Email Address                                                                                                    |
| ACTION REQUIRED<br>Check your email inbox for a message from Ariba. Click the link in the activation email sent to                                                                                                    |
| <ul> <li>If you do not receive an activation email:</li> <li>Check your junk mail folder or email filter settings to verify that automated emails from Ariba are not blocked from your inbox.</li> <li>Click Resend to have another activation email sent to you.</li> </ul> |
| If you have more than one email address, you can enter another email address and click Send. Your email address in your profile will be updated accordingly.                                                                                                    |

After clicking "Create account", Ariba will send an activation email to you.

| SAP Business Network                                                                                                    |
|----------------------------------------------------------------------------------------------------|
| Confirm your email                                                                                                    |
| Dear ,                                                                                                    |
| Thank you for joining SAP Business Network. To finish signing up, you just need to confirm that we have the correct email.                                                                                                    |
| Confirm email 10                                                                                                    |
| Link expires: Friday, Oct 18, 2024, 02:15 AM PDT                                                                                                    |
| If the link expired, login to supplier.ariba.com and click "Resend". You will then receive another confirmation email.                                                                                                    |
| If you are unable to access the page, copy the link below and paste it into your web browser: <a ad="" authenticator.aw="" confirmemail?key="https://service.ariba.com/Authenticator.aw/ad/confirmEmail?key=" href="https://service.ariba.com/Authenticator.aw/ad/confirmEmail?key=" https:="" service.ariba.app"="" service.ariba.com="">https://service.ariba.app</a> |
| Sincerely,SAP Business Network team                                                                                                    |

10. Go to your mailbox, click on "Confirm email" in the email. This will then direct you to Ariba Business Network.

(If the link expired, login to https://supplier.ariba.com and click "Resend")

### Please provide your business role

Please choose the business role that best describes the day-to-day tasks you perform for your company. Your experience is tailored to the business role you choose.

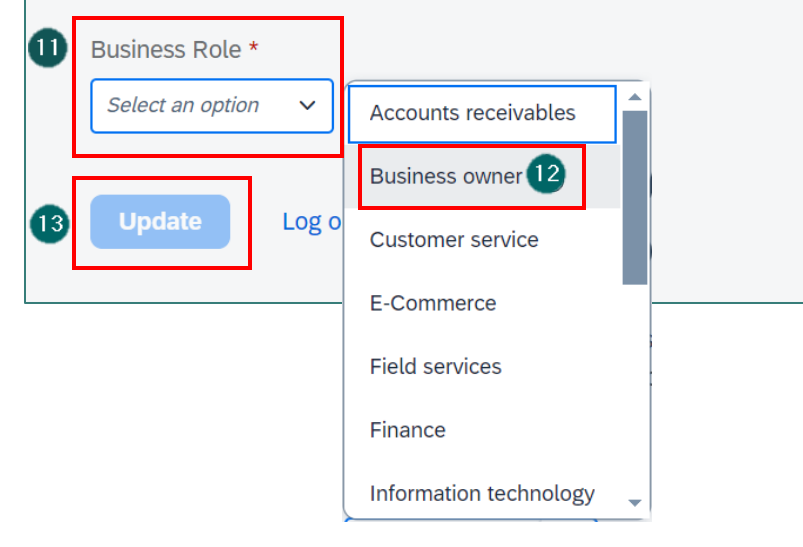

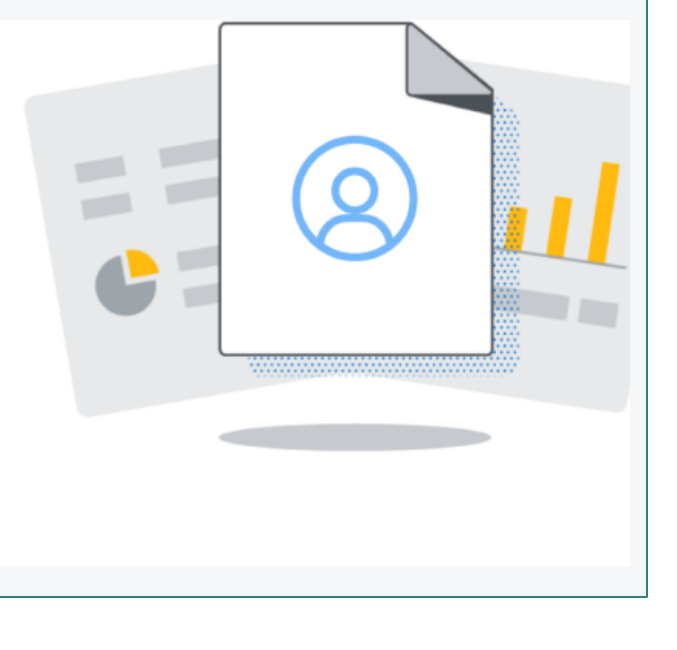

When you are directing to Ariba Business Network,

- 11. Click on "Business Role"
- 12. Select "Business owner" in the dropdown list
- 13. Click on "Update"

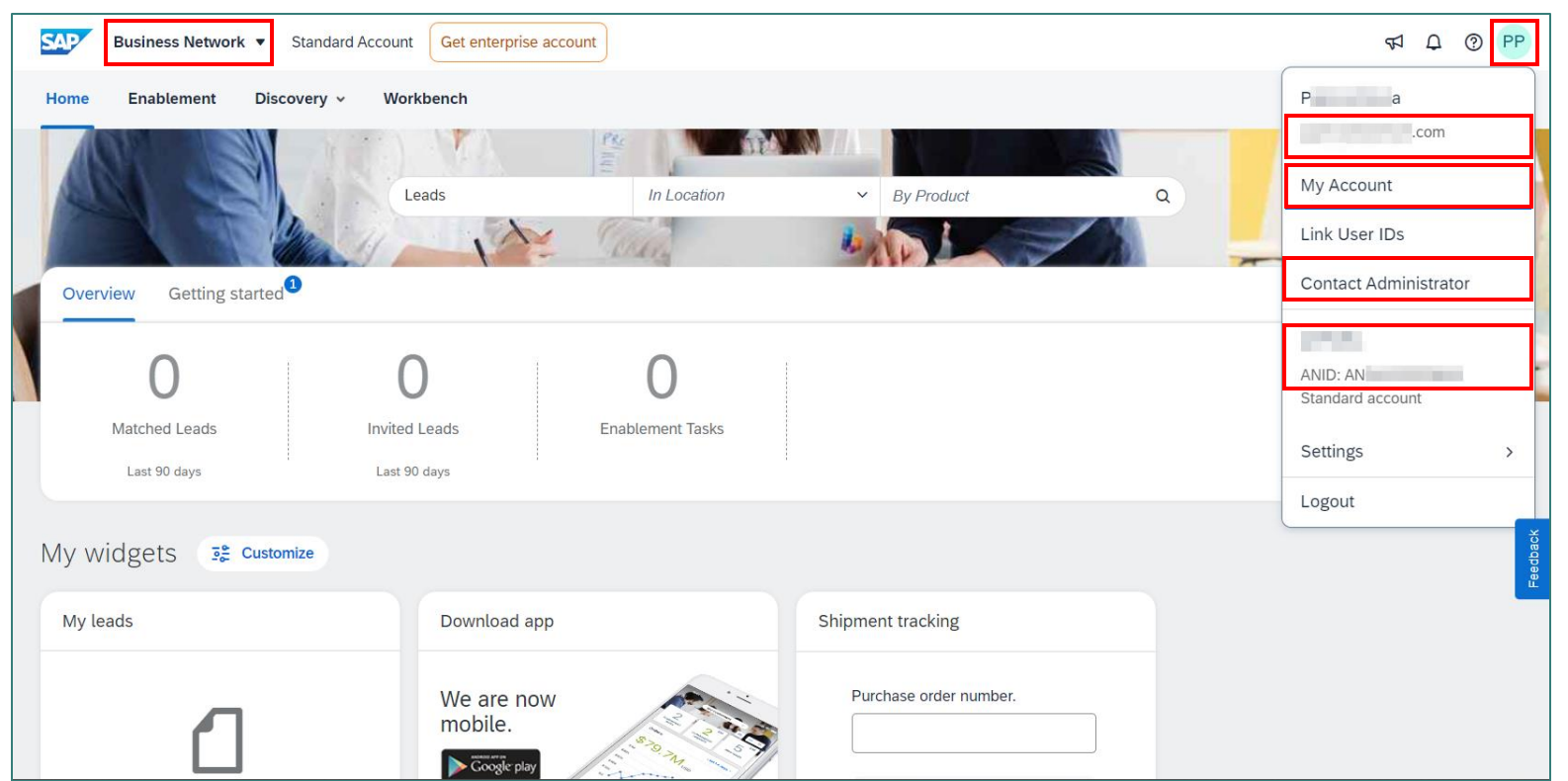

Your profile is now ready.

You can check your account details by clicking your initial icon at the top-right corner to view:

Your login username

٠

٠

- "My Account" edit your account details like email address and password
  - "Contact Administrator" if you need more access rights, please contact your account administrator
- Your company name and Ariba Network ID (ANID)"

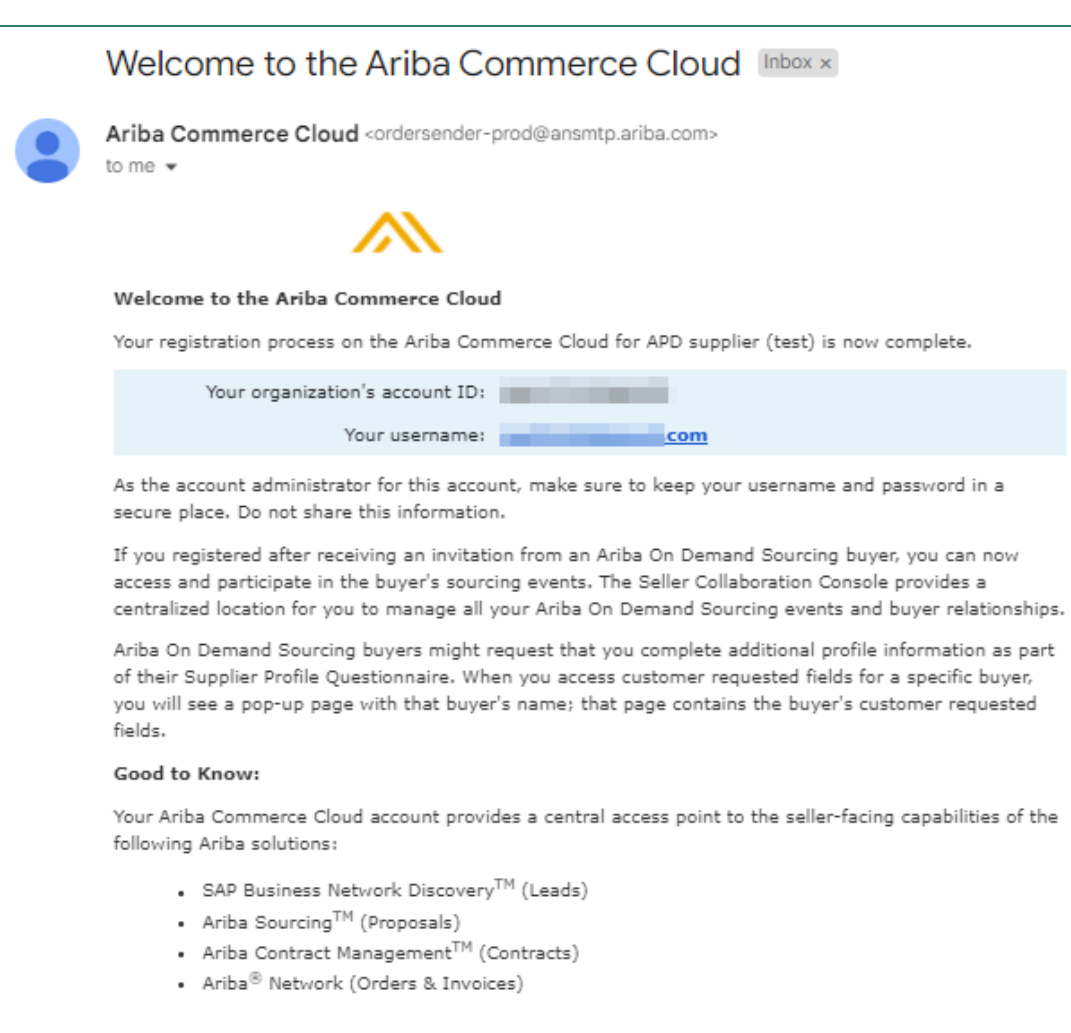

You can start using SAP Business Network Discovery immediately and begin receiving notifications when business opportunities matching your commodities are published.

Access to the Ariba Sourcing and Ariba Contract Management solutions requires an invitation from a buyer organization using one of these solutions. You will receive an email confirming that you have successfully completed the registration process.

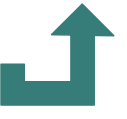

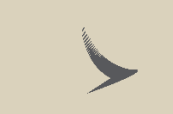

## Access RFx

Confidential and Proprietary Information © Cathay Pacific Airways Limited and its subsidiaries

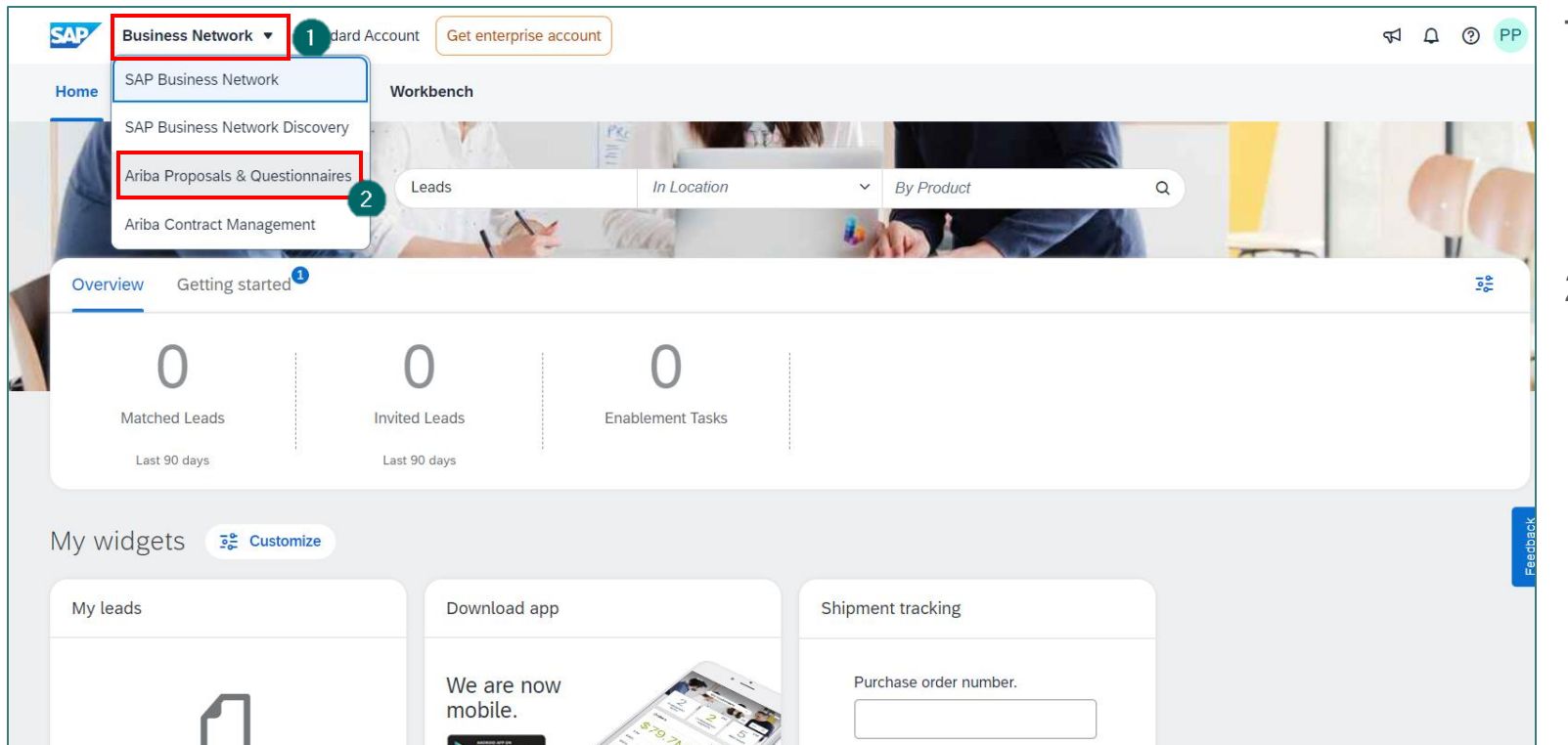

To access and response to the invited RFx,

- 1. Click on "Business Network", a dropdown list is shown
- 2. Select "Ariba Proposals & Questionnaire"

| Ariba Proposals and Questionnaires -                                                                       | 5 <b>3</b>                                                                         |                                                                         |                                                                                           |                             | ₽ (? (?    | ) PP         |
|----------------------------------------------------------------------------------------------------|------------------------------------------------------------------------------------|-------------------------------------------------------------------------|-------------------------------------------------------------------------------------------|-----------------------------|------------|--------------|
| Cathay Pacific Airways Requested Profile<br>All required customer requested fields have<br>been completed. | Welcome to the A<br>identifying world o<br>service, and cost.<br>market integrity. | r <b>iba Spend Manage</b><br>lass suppliers who<br>Ariba, Inc. administ | ment site. This site assist<br>are market leaders in qua<br>ers this site in an effort to | ts in<br>lity,<br>ensure CA | THAY P/    | ACIFIC       |
| View customer requested fields >                                                                           | Home                                                                               |                                                                         |                                                                                           |                             |            |              |
| 1 lead matches your company profile View Matched Leads                                                     | Events                                                                             |                                                                         |                                                                                           |                             |            |              |
|                                                                                                    | Title                                                                              |                                                                         | ID                                                                                        | End Time ↓                  | Event Type | Participated |
|                                                                                                    | ▼ Status: Open (1                                                                  | .)                                                                      |                                                                                           |                             |            |              |
| 4                                                                                                    | RFP for                                                                            | 2025                                                                    | Doc                                                                                       | 2024 04:00 PM               | RFP        | No           |
|                                                                                                    | Tasks                                                                              |                                                                         |                                                                                           |                             |            |              |
|                                                                                                    | Name                                                                               | Status                                                                  | Due Date                                                                                  | Completion Date             | Ale        | ert          |
|                                                                                                    |                                                                                    |                                                                         | No item                                                                                   | าร                          |            |              |

You are now in "Ariba Proposals & Questionnaire" page,

- Select "CATHAY PACIFIC AIRWAYS" (only when you have multiple customers in the account)
- 4. Click on the event title.

You can access and response to this event now.

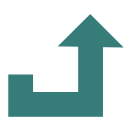

## **Change Account Administrator**

## Account Administrator

- Account administrator performs account setup and maintenance task
  - Add or delete users
  - Assign roles
  - Reset passwords
- Importance of having an active administrator account
  - Easily maintain supplier profile anytime;
  - without the help from Ariba Support or Cathay;
  - to avoid delay in participating RFx event
- Plan ahead to change the account administrator if there's any staff movement

## How do I access and change the former administrator's account?

| Account administrator is still with your company                                                                                                    | Account administrator is <u>no longer</u><br>with your company, but you have<br>access to the registered email                                                                                                    | Account administrator is <u>no longer</u><br>with your company and there is<br>no access to the email address                                                                                                    |
|----------------------------------------------------------------------------------------------------|----------------------------------------------------------------------------------------------------|----------------------------------------------------------------------------------------------------|
| <ul> <li>Account Administrator can</li> <li>reassign the administrator account to another user OR</li> <li>change their user information to a different person</li> </ul> | <ul> <li>Request a password reset in the Supplier Login page.</li> <li>Once you can have access to the the account, you can <ul> <li>reassign the administrator account to another user OR</li> <li>change their user information to a different person</li> </ul> </li> </ul> | <ul> <li>Contact SAP Ariba Customer<br/>Support via the Support Centre<br/>to request a change of<br/>administrator.</li> <li>You will be required to provide <ul> <li>ANID number of the account</li> <li>Administrator's name</li> <li>Administrator's email address</li> </ul> </li> <li>In case you don't have above information,<br/>please contact your Cathay representative)</li> </ul> |

Cathay is not authorised on changing / reassigning your account administrator / users.

You must contact Ariba Customer Support in case you cannot access to the registered email. This may take up to several weeks to complete (subject to Ariba Support lead-time). Contact information can be found in "Ariba Help Center Support" section.

Confidential and Proprietary Information © Cathay Pacific Airways Limited and its subsidiaries

# Update Questionnaire Answers

| Ariba Proposals and Questionnaires 👻                           | Standard Account                                             |                                                                  |                                                                                 |                       |                                   |
|----------------------------------------------------------------|--------------------------------------------------------------|------------------------------------------------------------------|---------------------------------------------------------------------------------|-----------------------|-----------------------------------|
| CATHAY PACIFIC AIRWAYS                                         |                                                              |                                                                  |                                                                                 |                       | APD User<br>apd@cathaypacific.com |
| Cathay Pacific Airways Requested Profile                       | Welcome to the A<br>class suppliers we<br>administers this s | riba Spend Manag<br>10 are market leade<br>te in an effort to er | ement site. This site a<br>ers in quality, service, a<br>sure market integrity. | and cost. Ariba, Inc. | My Account C                      |
| All required customer requested fields have<br>been completed. |                                                              |                                                                  |                                                                                 |                       | Link User IDs                     |
| View customer requested fields >                               | Home                                                         |                                                                  |                                                                                 |                       | Contact Administrator             |
|                                                                |                                                              |                                                                  |                                                                                 |                       | Switch To Test ID                 |
| Public Profile Completeness                                    | Events                                                       |                                                                  |                                                                                 |                       | APD Test Supplier                 |
| ·                                                              | Title ID                                                     | End Time                                                         | Ţ                                                                               | Event Type            | ANID: AN01062490105               |
| 60%                                                            | <ul> <li>Status: Completion</li> </ul>                       | eted (326)                                                       |                                                                                 |                       | Standard account                  |
| Enter your company revenue to reach 70% >                      | Status: Open                                                 | 1)                                                               |                                                                                 |                       | Company Profile                   |
| There are no matched postings.                                 | Status: Pendin                                               | g Selection (129)                                                |                                                                                 |                       | Service Subscriptions             |
|                                                                | Tasks                                                        |                                                                  |                                                                                 |                       | Settings >                        |
|                                                                | Name                                                         | Status                                                           | Due Date                                                                        | Completion Date       | Logout                            |
|                                                                |                                                              |                                                                  |                                                                                 | No items              |                                   |
|                                                                |                                                              |                                                                  |                                                                                 |                       |                                   |
|                                                                |                                                              |                                                                  |                                                                                 |                       |                                   |
|                                                                |                                                              |                                                                  |                                                                                 |                       |                                   |

In "Ariba Proposals and Questionnaires" page,

- 1. Click on your initial in the top right-hand corner
- 2. Click on "Company Profile"

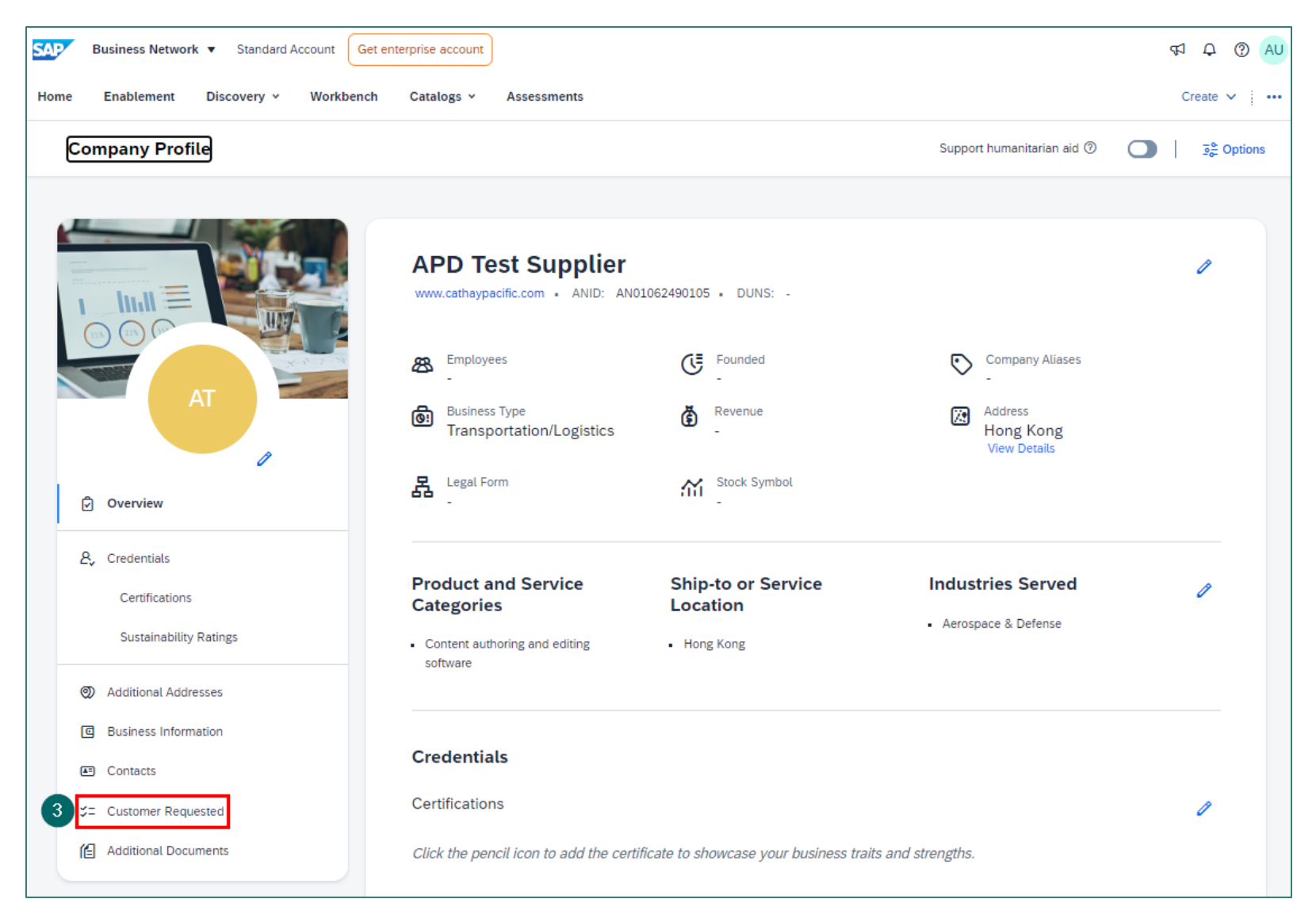

#### 3. Click on "Customer Requested"

Confidential and Proprietary Information © Cathay Pacific Airways Limited and its subsidiaries

| SAP Business Network                                             | Standard Account                        |                                                                                                    |                                                                                                    |                                                                          |                             |                      |
|------------------------------------------------------------------|-----------------------------------------|----------------------------------------------------------------------------------------------------|----------------------------------------------------------------------------------------------------|--------------------------------------------------------------------------|-----------------------------|----------------------|
| Additional Information                                           |                                         |                                                                                                    |                                                                                                    |                                                                          |                             |                      |
| Additional information                                           |                                         | * Indicates a required field                                                                                                    | ays Requested Profile                                                                                                    |                                                                          |                             |                      |
| Additional Addresses Business                                    | Customer Request                        | Your customer has specifical                                                                                                    | ly requested that you complete the use of the save as <b>Draft</b> to save as <b>Draft</b> to save as <b>Draft</b> to save the save save save save save save save sav                                                                                                    | he following profile informative any values you may have                 | ation. After you complete t | he requested profile |
| Sourcing Customer List                                           |                                         | customer. Click <b>Discard Dra</b><br>customer.                                                                                                    | ft to clear all the changes you ha                                                                                                    | ave made and display the                                                 | last values you successful  | ly submitted to your |
| Customer                                                         | Customer F                              | Status: Submitted by APD Us                                                                                                    | er at 05/22/2024 04:54 PM                                                                                                    | Discard Draft                                                            | Save as Draft               | Submit               |
| 4 Cathay Pacific Airways                                         | Complete                                | Changes you make below t                                                                                                    | may be subject to approval before t                                                                                                    | they are accepted.                                                       |                             |                      |
|                                                                  |                                         | Question                                                                                                    |                                                                                                    |                                                                          |                             |                      |
|                                                                  |                                         | ▼ 1 Cathay Pacific Rep                                                                                                    | resentative                                                                                                    |                                                                          |                             |                      |
|                                                                  |                                         | 1.1 Who is the Catha<br>with you for the suppl                                                                                                    | y Pacific procurement representativier registration request?                                                                                                    | ve in touch                                                              |                             |                      |
|                                                                  |                                         | ▼ 2 Supplier Code of C                                                                                                    | onduct                                                                                                    |                                                                          |                             |                      |
|                                                                  |                                         | 2.1 Our Supplier Cod<br>Legal and Reg<br>Environmental<br>Health and saf<br>Not employing<br>Not employing<br>Provision of pr<br>Diversity and n<br>Freedom of ass<br>Sharing the Co | le of Conduct describe our minimum<br>ulatory compliance<br>protection and combating climate of<br>ety in the workplace<br>child labour<br>forced labour<br>oper compensation and appropriate<br>ion-discrimination<br>sociation and rights to collective ba<br>ide with sub-contractors<br>iness integrity | m requirements for,<br>change<br>e working hours for employe<br>rgaining | ees                         |                      |
|                                                                  |                                         | 2.2 Do you have a pr<br>Code of Conduct as s                                                                                                    | tated in Q2.1?                                                                                                    | n service providers and sub                                              | contractors meet Cathay Pa  | cific's Supplier     |
|                                                                  |                                         | Answer * Y                                                                                                    | es                                                                                                    | Cathay Pacific's Suppliar (                                              | Code of Conduct as present  | ad in the attached   |
| Confidential and Proprietary Ir<br>© Cathay Pacific Airways Limi | nformation<br>ited and its subsidiaries | document? Refe                                                                                                    | rences V                                                                                                    | r camay Facilie's Supplier C                                             | sole or conduct as present  |                      |
|                                                                  |                                         |                                                                                                    |                                                                                                    |                                                                          |                             |                      |

- 4. Click on "Cathay Pacific Airways"
- 5. Review and update the answer(s)
- 6. Click on "Submit" after amendment

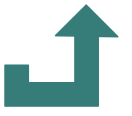

## Edit Company Name and Information

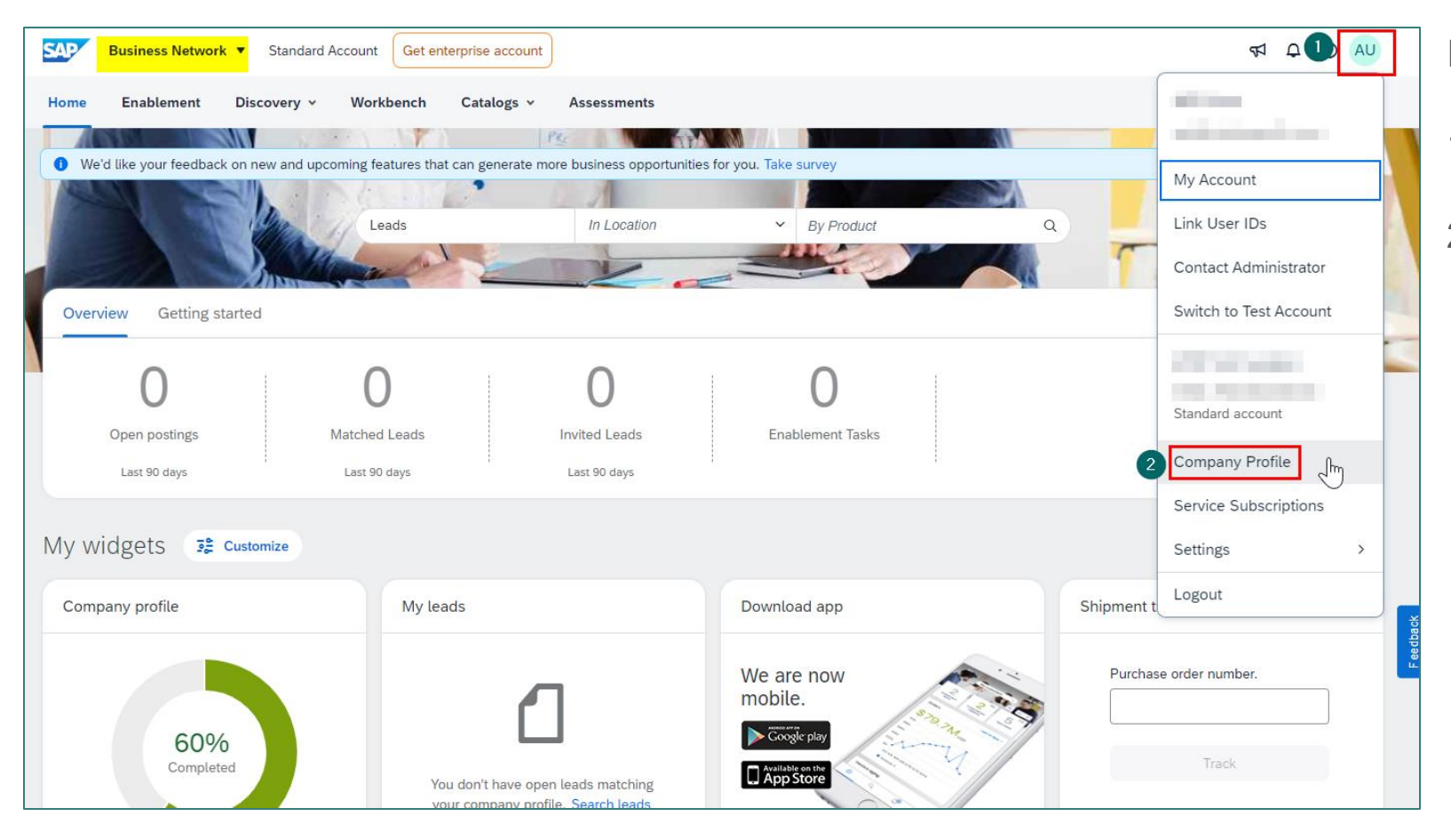

In "Business Network" page,

- 1. Click on your initial in the top right corner
- 2. Click on "Company Profile"

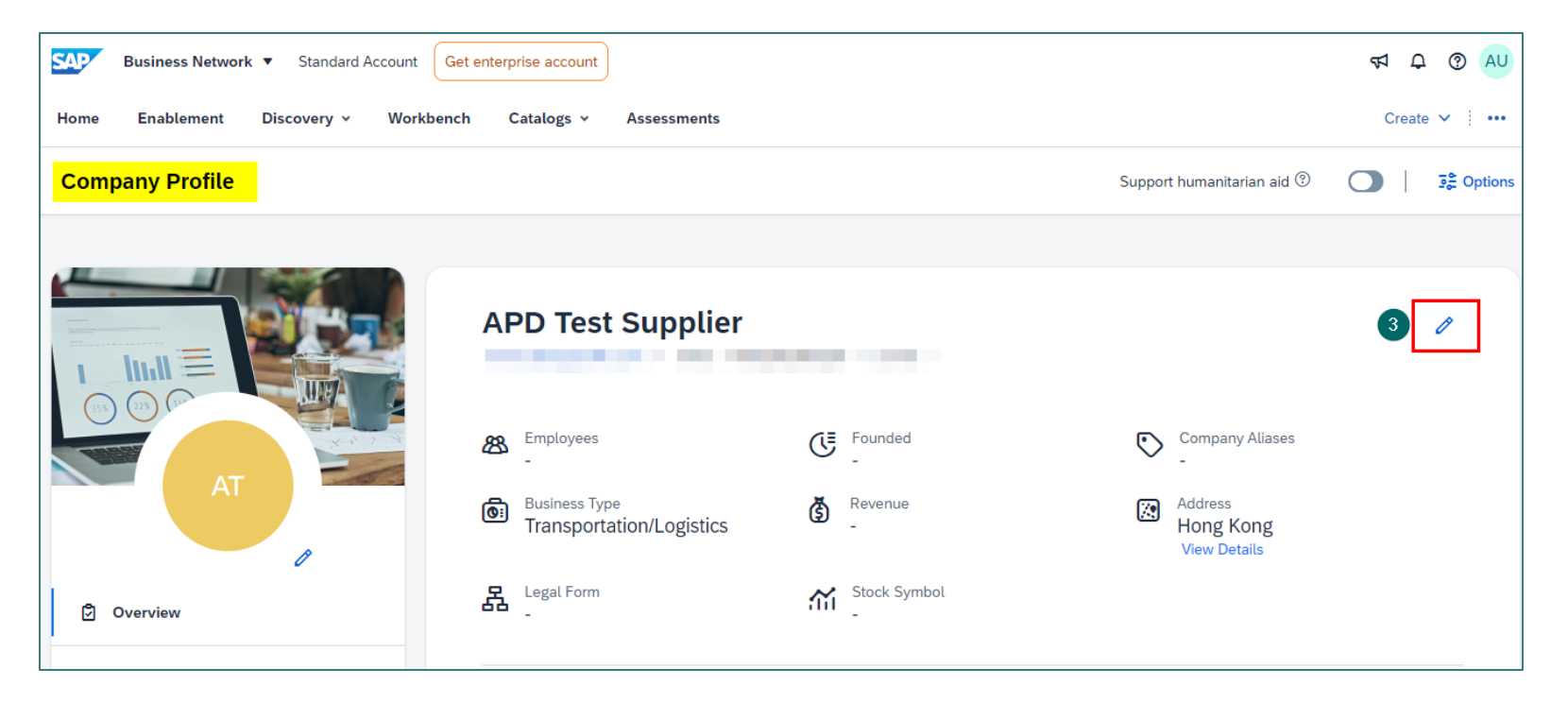

3. In Company Profile page, click on the edit icon

| Edit Company Infor | mation              |                                |                      | 5 Save |
|--------------------|---------------------|--------------------------------|----------------------|--------|
|                    |                     | Basic Info Address Business    | s Туре               |        |
|                    |                     |                                |                      |        |
|                    | Company Name *      | Website URL                    | DUNS Number ⑦        |        |
| 4                  |                     | https://www.cathaypacific.com/ |                      |        |
|                    |                     | -                              | Find my DUNS number. | -      |
|                    |                     |                                |                      |        |
|                    | Short Description   |                                |                      |        |
|                    | Airline             |                                |                      |        |
|                    |                     |                                |                      | -      |
|                    | Company Description |                                |                      |        |
|                    |                     |                                |                      |        |
|                    |                     |                                |                      |        |
|                    |                     |                                |                      |        |
|                    |                     |                                |                      |        |
|                    |                     |                                |                      |        |
|                    |                     |                                |                      | -      |
|                    | Number of Employees | Year Founded                   | Company Alias - 1    |        |
|                    |                     |                                |                      |        |
|                    | Company Alias - 2   | Povonuo                        | Logal Form           | -      |
|                    | Company Auas - 2    | Nevenue                        | Legarionn            |        |
|                    |                     |                                | None V               | -      |

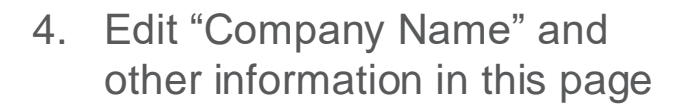

5. Click on "Save" after editing

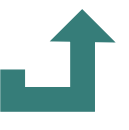

# Ariba Help Center Support

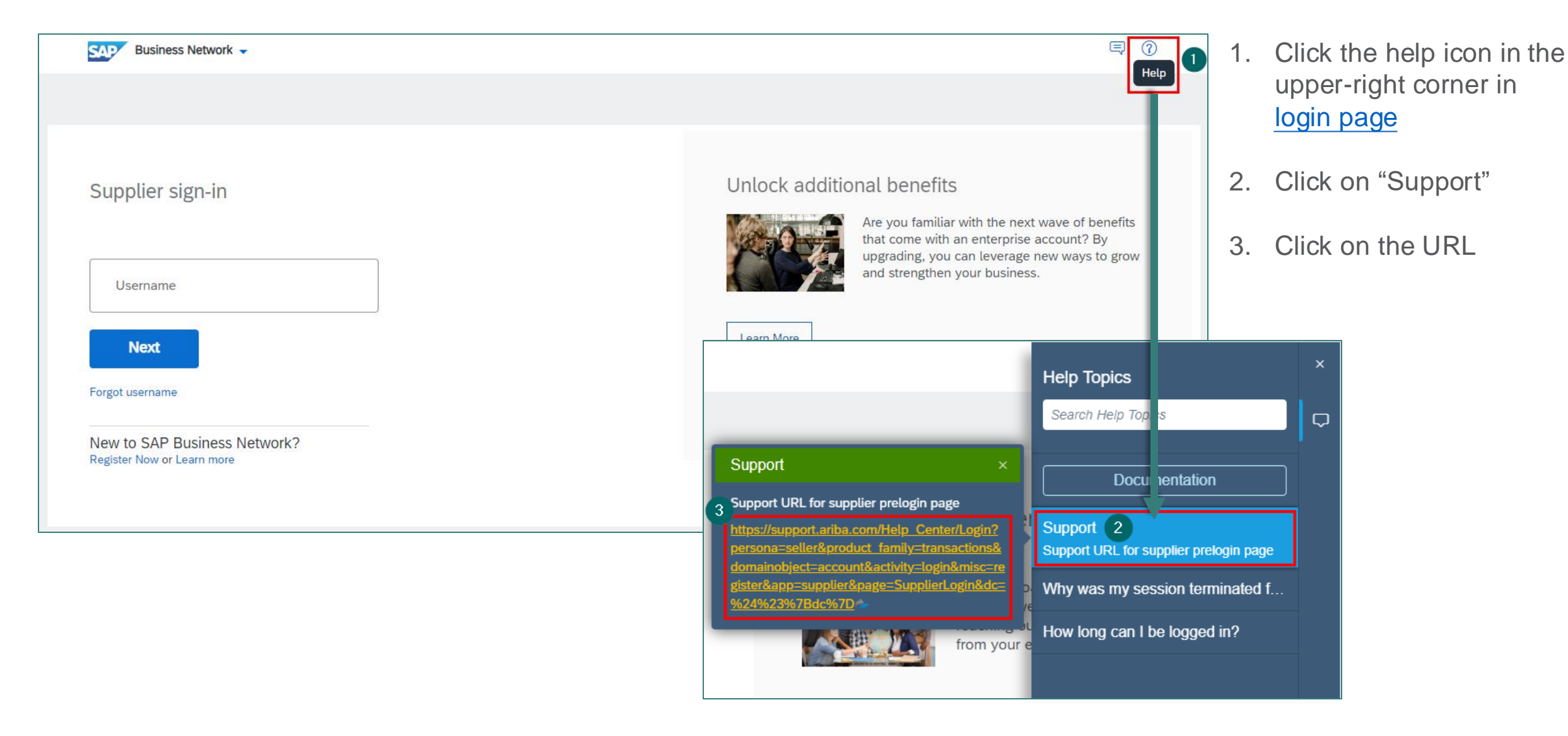

| Help Portal (Documentation)                                                                                                    | Browse by Product                                        | SAP Learning Journeys           | What's New            | Explore SAP             | <b>Q</b> 8     |    |
|----------------------------------------------------------------------------------------------------|----------------------------------------------------------|---------------------------------|-----------------------|-------------------------|----------------|----|
| Home >                                                                                                    |                                                          |                                 |                       |                         |                |    |
| Legal Disclaimer for Links                                                                                                    |                                                          |                                 |                       |                         |                |    |
|                                                                                                    |                                                          |                                 |                       |                         |                |    |
| Some links are classified by an icon and/or a mouseover text. These links provide                                                                                      | additional information.                                  |                                 |                       |                         |                |    |
| About the icons:                                                                                                    |                                                          |                                 |                       |                         |                |    |
| • Links with the icon ₱ : You are entering a Web site that is not hosted by SAF                                                                                        | P. By using such links, you                              | agree (unless expressly stated  | l otherwise in your a | greements with SAP) t   | to this:       |    |
| The content of the linked-to site is not SAP documentation. You may not                                                                                                | infer any product claims a                               | gainst SAP based on this infor  | mation.               |                         |                |    |
| <ul> <li>SAP does not agree or disagree with the content on the linked-to site, no<br/>such content unless damages have been caused by SAP's gross negliger</li> </ul> | r does SAP warrant the avo<br>nce or willful misconduct. | ailability and correctness. SAF | shall not be liable f | or any damages cause    | d by the use o | of |
| <ul> <li>Links with the icon/&gt;: You are leaving the documentation for that particular</li> </ul>                                                                    | SAP product or service an                                | d are entering a SAP-hosted \   | Web site. By using su | uch links, you agree th | at (unless     |    |
| expressive stated otherwise in your agreements with SAP) you may not infer a                                                                                           | ny product claims against                                | SAP based on this information   | l.                    |                         |                |    |
| ✓ Don't show this again     Disagree     Agree and Proceed →                                                                                                    |                                                          |                                 |                       |                         |                |    |

Read through the disclaimer,

- 4. If you don't want this disclaimer pop-up again, check this box
- If you agree this disclaimer, click on "Agree and Proceed". It will then direct you to Ariba Help Center

| SAP  | Help Center Home                                                                                                    |                 |   | 8 |
|------|----------------------------------------------------------------------------------------------------|-----------------|---|---|
| Home | Learnin 7 Contact us                                                                                                    |                 |   |   |
|      | How can we help you?                                                                                                    |                 |   |   |
|      | 6 Search knowledge base articles, documentation, and tutorials                                                                                                    |                 |   |   |
|      | Try "cancel order", "email notifications", "user authorization"                                                                                                    | _               |   |   |
|      | Topics we recommend for you                                                                                                    |                 |   |   |
|      | How do I cancel or delete an invoice or credit memo?                                                                                                    |                 |   |   |
|      | How do I cancel or delete an invoice or credit memo? Invoices cannot be deleted from your account. You can fix an invoice that you have already submitted in the following ways. Ask your customer to reject the invoice so you can resend it. Depending on your customer's transaction rules                                | <b>?</b><br>FAQ | > |   |
|      | Invoices Search invoices Invoice status Invoice rejection messages<br>Jun 29, 2023                                                                                                    |                 |   |   |
|      | How do I access and change the former administrator's account?                                                                                                    |                 |   |   |
|      | How do I access the former administrator's account? If the account administrator is still with your company, contact them by clicking [user initials] in the upper-right corner of the application and selecting Contact Administrator . If the account administrator is no longer with your company, but you have access to | <b>?</b><br>FAQ | > |   |
|      | My account Contact account administrator Mar 30, 2023                                                                                                    |                 |   |   |

- 6. In the homepage, you enter a brief description of your question or issue to search for an answer.
- If you cannot find what you're looking for, click on "Contact us" to create a case

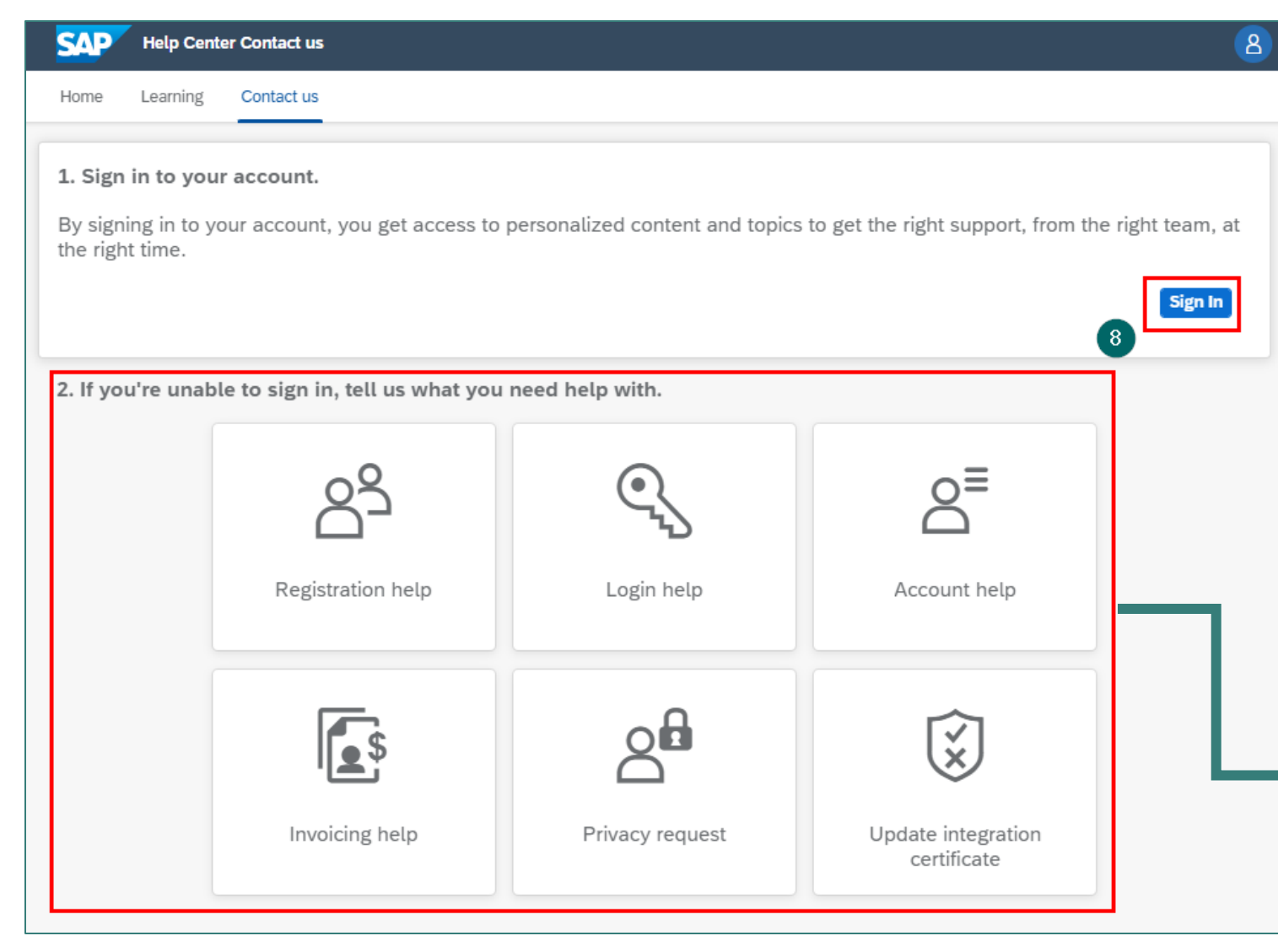

8. Click on "Sign In" if you have an account (it's easier to get the right support to your personalised content and topics)

### OR

If you are unable to log in, choose one of the options that best suit your question or issue

- Login help
- Account help
- Invoicing help
- Privacy request
- Upgrade integration certificate

| Registration help                                                                                                    | Login help                                                                                                    | Account help                                                                                                    |
|----------------------------------------------------------------------------------------------------|----------------------------------------------------------------------------------------------------|----------------------------------------------------------------------------------------------------|
| <ul> <li>Register a new account</li> <li>Error while registering</li> <li>Issue logging in</li> <li>Find existing account</li> <li>Access Sourcing event</li> <li>Something else</li> </ul> | <ul> <li>Didn't get an email after<br/>these steps</li> <li>Reassign the<br/>administrator account</li> <li>Account locked</li> <li>Experiencing a different<br/>issue</li> </ul> | <ul> <li>Reassign / transfer<br/>account admin</li> <li>User access</li> <li>Locked account</li> <li>Downgrade Enterprise<br/>account to Standard</li> <li>Merge multiple accounts</li> <li>Delete / expire account</li> </ul> |

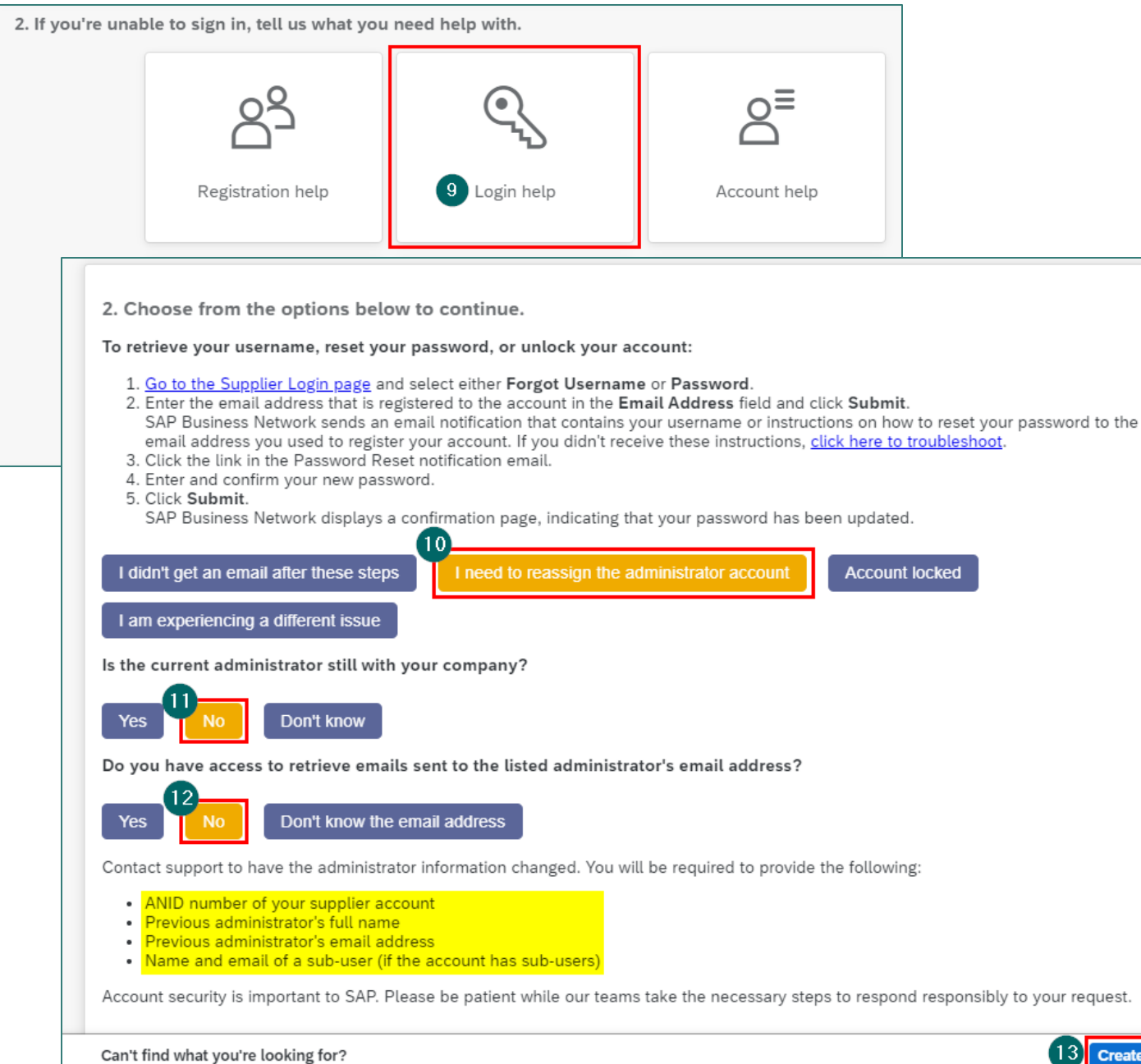

For example, your account administrator is no longer with your company, and you have no access to his/her email address

- 9. Click on "Login help"
- 10. Select "I need to reassign the administrator account"
- 11. Select "No" if the account administrator is no longer with your company
- 12. Select "No" if you have no access to his/her email address
- 13. Click on "Create a Case" to get help from Ariba Support team

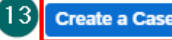

| Home Learning Contact us                                                                            |                                                                                                    |                                                                                                    |
|----------------------------------------------------------------------------------------------------|----------------------------------------------------------------------------------------------------|----------------------------------------------------------------------------------------------------|
|                                                                                                    | ·                                                                                                    | Recommendations*                                                                                                    |
| Fell us what you need help v                                                                        | vith.                                                                                                    | Search                                                                                                    |
| Subject:                                                                                            | Login help                                                                                                    | How do I change the administrator us<br>SAP Business Network supplier accord                                                                                                    |
| Full description:*                                                                                  | Arrectea items, expectea results, etc.                                                                                                    | How do I accept a customer's trading relationship request / invitation?                                                                                                    |
| Attachment:                                                                                         | 3000 characters remaining                                                                                                    | How to enable or disable multifactor<br>authentication for login in SAP Busine<br>Network?                                                                                                    |
|                                                                                                    | Top Recommendations:                                                                                                    | I forgot my username or password for<br>supplier account                                                                                                    |
|                                                                                                    | How do I change the administrator user in my SAP Business Network     supplier account?                                                                                                    | What are the Enterprise Account leve<br>advantages of subscription fees?                                                                                                    |
| Provide your preferred conta                                                                        | ? How do I accept a customer's trading relationship request / invitation? act details:                                                                                                    | How does SAP Business Network cal<br>the transaction service fee on my<br>subscription invoice?                                                                                                    |
| First name:*                                                                                        |                                                                                                    | How do I create a purchase order-bas<br>invoice?                                                                                                    |
| Last name: *                                                                                        |                                                                                                    | O Handa Lanata e era 20 invite 2                                                                                                    |
| Liser Name:                                                                                         |                                                                                                    | (?) How do I create a non-PO invoice?                                                                                                    |
| User Name:<br>Company:*                                                                             |                                                                                                    | <ul> <li>How do I create a non-PO invoice?</li> <li>How do I pay my SAP Business Network</li> </ul>                                                                                                    |
| User Name:<br>Company:*<br>Email:*<br>Phone:*                                                       |                                                                                                    | <ul> <li>(?) How do I create a non-PO invoice?</li> <li>(?) How do I pay my SAP Business Netw</li> <li>(?) How do I change the company name address on my account?</li> </ul>                                                                                                    |
| User Name:<br>Company:*<br>Email:*<br>Phone:*<br>Extension:<br>Confirm phone:*                      |                                                                                                    | <ul> <li>(a) How do I create a non-PO invoice?</li> <li>(b) How do I pay my SAP Business Network</li> <li>(c) How do I change the company name address on my account?</li> <li>(c) How do I reset my password as a support of the set my password as a support of the set my password as a</li></ul> |
| User Name:<br>Company:*<br>Email:*<br>Phone:*<br>Extension:<br>Confirm phone:*<br>Ariba Network ID: |                                                                                                    | <ul> <li>(?) How do I create a hon-PO involce?</li> <li>(?) How do I pay my SAP Business Netw</li> <li>(?) How do I change the company name address on my account?</li> <li>(?) How do I reset my password as a sup</li> <li>(?) Why is my account locked and how d unlock it?</li> </ul>                                                                                                    |
| User Name:<br>Company:*<br>Email:*<br>Phone:*<br>Extension:<br>Confirm phone:*<br>Ariba Network ID: | You expressly agree and understand that your data entered into this system will be transferred to Ariba, Inc. and the Ariba hosted computer systems (currently located primarily in the U.S.), in accordance with the SAP Ariba Privacy Statement and applicable law. | <ul> <li>(?) How do I create a hon-PO involce?</li> <li>(?) How do I pay my SAP Business Netw</li> <li>(?) How do I change the company name address on my account?</li> <li>(?) How do I reset my password as a sup</li> <li>(?) Why is my account locked and how dunlock it?</li> <li>(?) How do I update administrator inform SAP Business Network?</li> </ul>                                                                                                    |

## 14. Fill out the form in as much detail as possible

15. Click on "One last step"

| SAP               | Help Center Contact us                                            | 8      |
|-------------------|-------------------------------------------------------------------|--------|
| Home              | Learning Contact us                                               |        |
|                   |                                                                   |        |
| 16 <sup>hoc</sup> | ose this contact method for the fastest resolution of your issue: |        |
| ۲                 | Recommended                                                       |        |
|                   | Phone                                                             |        |
|                   | A support engineer will respond to your case by phone.            |        |
|                   | Estimated wait time in minutes: 2                                 |        |
|                   | Do not record my phone call.                                      |        |
|                   |                                                                   | -      |
|                   |                                                                   |        |
|                   |                                                                   |        |
|                   |                                                                   |        |
|                   |                                                                   |        |
|                   |                                                                   |        |
|                   | <b>n</b>                                                          | -      |
|                   | Back                                                              | Cancel |

- 16. Select the contact method
- 17. Click on "Submit". Ariba Support will give you a call to follow up your question or issue based on the Estimated wait time

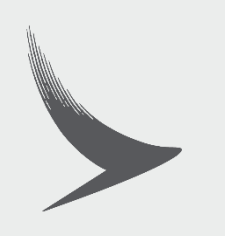